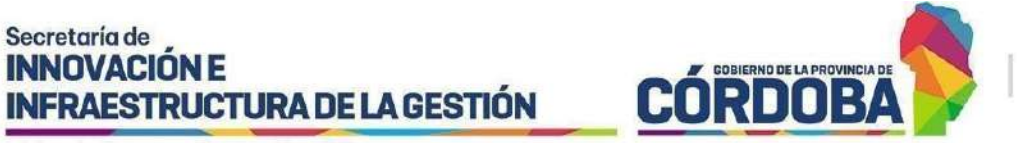

# Instructivo de Bandeja de Trámites

# Índice

| Alcance                               | 3  |
|---------------------------------------|----|
| Quiénes pueden acceder                | 3  |
| Cómo Acceder                          | 3  |
| ¿Qué es un trámite?                   | 5  |
| Navegación                            | 6  |
| Organización                          | 6  |
| Bandeja de Trámites                   | 7  |
| Opciones de acción sobre los Trámites | 7  |
| Organigrama                           | 8  |
| Organizar Área - Gestión de Usuarios  | 11 |
| Asesoramiento y ayuda                 | 15 |
| Configuración                         | 16 |
| Opciones de acción sobre los trámites | 18 |
| Pendientes de Recepción               | 18 |
| Filtrar trámites                      | 18 |
| Detalle: Datos que se visualizan      | 21 |
| Detalle: Opciones disponibles         | 22 |
| Hoja de ruta                          | 22 |
| Comentarios                           | 23 |
| Recibir                               | 24 |
| Tomados en el Área                    | 24 |
| Filtrar trámites                      | 24 |
| Detalle: Datos que se visualizan      | 25 |
| Detalle: Opciones disponibles         | 25 |
| Hoja de Ruta                          | 25 |
| Comentarios                           | 26 |
| Transferir                            | 26 |
| Ver Expediente Digital                | 27 |
| Auto Transferir Expediente            | 27 |
| Anexos/ anexar                        | 28 |
| Pasar                                 | 29 |
| Pase a Organizaciones/Municipios      | 33 |
| Archivar                              | 39 |
| Archivados                            | 39 |
| Filtrar trámites                      | 40 |
| Detalle: Datos que se visualizan      | 40 |
| Detalle: Opciones disponibles         | 40 |
|                                       |    |

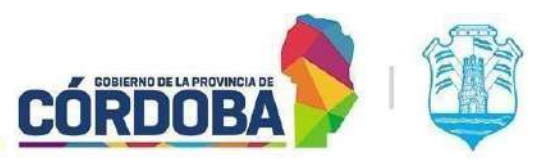

Ministerio de Economía y Gestión Pública

| Hoja de Ruta                        | 40 |
|-------------------------------------|----|
| Comentarios                         | 41 |
| Desarchivar                         | 41 |
| Asignados a mi usuario              | 41 |
| Detalle: Datos que se visualizan    | 42 |
| Detalle: Opciones disponibles       | 42 |
| Hoja de Ruta                        | 42 |
| Comentarios                         | 42 |
| Anexos/ anexar                      | 42 |
| Pasar                               | 44 |
| Pase a Organizaciones/Municipios    | 48 |
| Archivar                            | 54 |
| Transferir                          | 54 |
| Ver Expediente Digital              | 55 |
| Pasados sin Tomar en Próxima Unidad | 56 |
| Filtrar trámites                    | 56 |
| Detalle: Opciones disponibles       | 57 |
| Pasados Alguna Vez                  | 57 |
| Filtrar trámites                    | 57 |
| Detalle: Opciones disponibles       | 57 |
| Búsqueda                            | 57 |
| Nuevo Trámite                       | 58 |
|                                     |    |

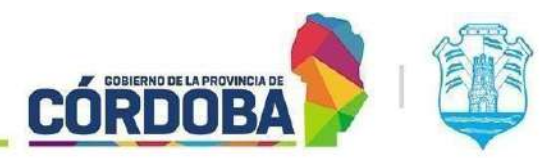

Ministerio de Economía y Gestión Pública

## Alcance

Este manual está diseñado específicamente para ofrecer orientación y mejorar la comprensión de la Bandeja de Trámites, destinado exclusivamente a los Agentes de Gobierno. Su objetivo principal es proporcionar una guía detallada sobre el uso correcto de esta herramienta y la ejecución efectiva de las tareas relacionadas en la plataforma digital. Dentro de las próximas secciones, hallarás instrucciones detalladas, consejos prácticos y mejores prácticas que te ayudarán a mejorar tu desempeño al gestionar trámites de forma eficiente en este entorno digital.

## Quiénes pueden acceder

Las condiciones para poder acceder a la opción son:

- Ser Agentes registrados en la plataforma de Ciudadano Digital (CiDi).
- Tener CiDi nivel 2 (Ciudadano Digital).
- Estar cargados en una unidad como Responsables o Segundos Responsables.

## Cómo Acceder

1- Ingresar a Ciudadano Digital (<u>https://cidi.cba.gov.ar</u>).

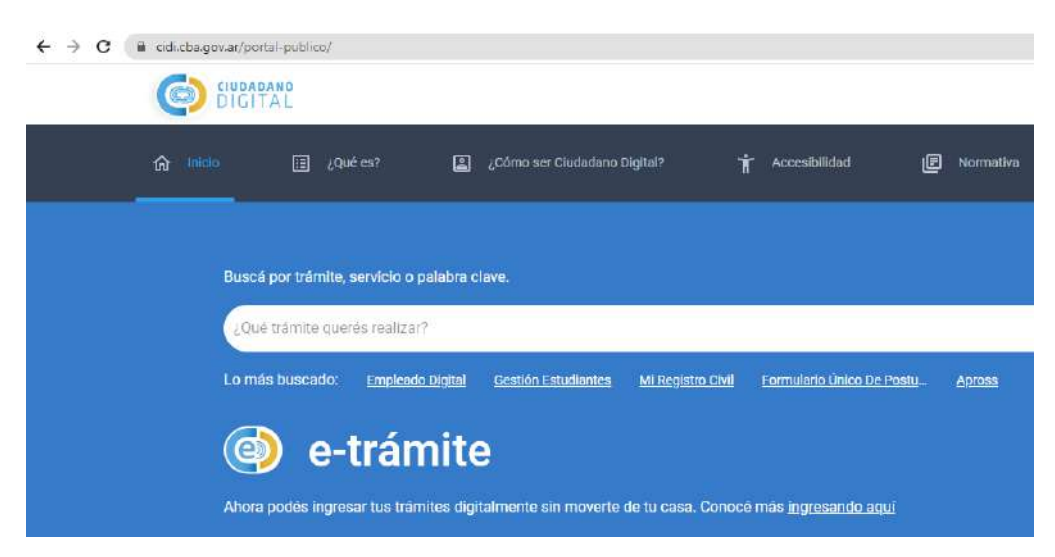

#### Imagen 1: Ciudadano digital.

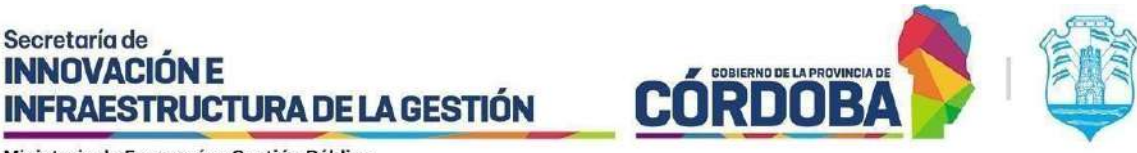

2- Para acceder al servicio de Expediente Electrónico, procedemos introduciendo el término deseado en el campo de búsqueda y activando la función de búsqueda haciendo clic en el ícono de la lupa.

| Expediente electrónico |                      |                           | c                                       | 2                                        |
|------------------------|----------------------|---------------------------|-----------------------------------------|------------------------------------------|
| Servicios sugeridos    |                      |                           |                                         | <del>∓</del> Filtros                     |
| Turnero Provincial     | EBEG<br>Empresas BEG | Registro Civil<br>Digital | Municipalidad de<br>Villa Cura Brochero | Sistema de<br>Regularización<br>Dominial |
| Servicios favoritos    |                      |                           |                                         |                                          |

Imagen 2: Buscador de Ciudadano digital.

 3- Una vez que hayamos ingresado a la plataforma de Expediente Digital, es necesario dirigirse al menú desplegable ubicado en el lado izquierdo de la pantalla y seleccionar la opción
 "Bandeja de trámites" para acceder a dicha sección.

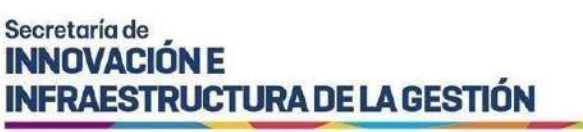

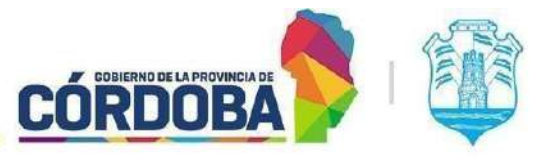

| Expediente                                                                                                    |                                                                                                    |
|----------------------------------------------------------------------------------------------------|----------------------------------------------------------------------------------------------------|
| thick                                                                                                    | Ingrese Número                                                                                                    |
| Crear Documento Crear Expediente Protocolizar                                                                                                    | Documentos                                                                                                    |
| <ul> <li>Documentos</li> <li>Expedientes</li> <li>Firmas</li> <li>Protocolos</li> <li>Gestiones</li> <li>Tipos Documento</li> <li>Tipos Protocolo</li> </ul> | Los Documentos Electrónicos per<br>Interoperar archivos de document-<br>transacciones entre las reparticion<br>diversas funciones de la administr<br>Documento de interoperabilidad (F<br>Esquema de Validación (XSD)<br>Crear Mis Documentos |
| Adm Roles de Usu:                                                                                                    | Gestiones      Solicitudes de Vista Pendientes      Solicitud de Información Pendien                                                                                                    |
| <ul> <li>Bandeja de tramite</li> <li>Instructivo de Uso</li> </ul>                                                                                           |                                                                                                    |

Imagen 3: Opción Bandeja de Trámite en menú.

#### ¿Qué es un trámite?

Cuando nos referimos a un trámite, hablamos de una gestión que puede ser iniciada por un ciudadano, una organización o por la administración pública. Este proceso involucra una serie de elementos a cumplir para su resolución, como pasos, procedimientos, autorizaciones y verificaciones que la administración debe completar, así como la presentación de documentación y datos electrónicos, entre otros aspectos.

En nuestra plataforma, estos trámites están identificados como:

- Notas Digitales: Son gestiones simples que pueden originarse por el inicio de un trámite a través de la opción Multinota en la Plataforma Ciudadano Digital, o también por medio de e-Trámites personalizados por una repartición, iniciados igualmente desde la plataforma del ciudadano.
- Expedientes Digitales: Son gestiones un poco más complejas que se inician a partir de la transformación de una Nota Digital en un Expediente Digital o que son creados directamente por una unidad de la organización como un Expediente Digital.

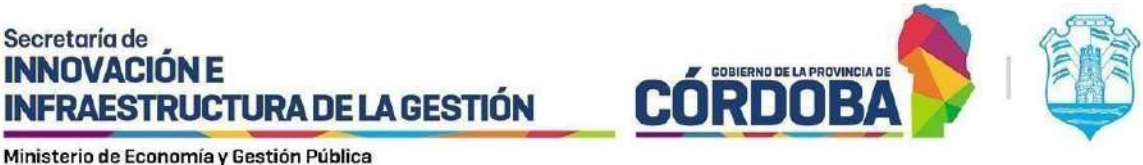

## Navegación

Una vez se ingresa a la pantalla principal, notará que, de manera predeterminada, estará en la sección de "Pendientes de Recepción".

| =           | Bandeja de trámites → Pendientes de Recepción           |                          | 6                   | Torres Iturria<br>DIGITAL Teresa Elizabeth |
|-------------|---------------------------------------------------------|--------------------------|---------------------|--------------------------------------------|
| Ð           | Seleccione el área donde buscar:                        |                          |                     |                                            |
|             | CUALQUIERA DONDE ESTÉ MI USUARIO 🗸 🗸                    |                          |                     |                                            |
| ~           | Fechas de última derivación                             |                          |                     |                                            |
|             | Desde Hasta Subtipo                                     |                          |                     |                                            |
| <b>#8</b> % | 13/05/2024 T0D0S                                        |                          |                     |                                            |
|             | Máxima cantidad de resultados                           | в                        | uscar               |                                            |
| Ø           | Número Iniciador Asunto Fecha de Inicio - Fecha de Esta | do – Área Dirioida 🗧 Es  | Filtrar resultados. | Exportar Listado a Excel                   |
| ŝ           |                                                         | No hay datos disponibles |                     |                                            |
| ß           | Mostrando D hasta O de O registros                      |                          |                     |                                            |

Imagen 4: Pantalla principal de bandeja de Trámites

Si deseas acceder a otras opciones, simplemente tienes que presionar el botón ubicado en la esquina superior izquierda.

## Organización

El menú de la Bandeja de Trámites presenta la siguiente estructura organizativa:

- Opciones de acción sobre trámites
  - o Pendientes de recepción
  - Tomados 0
  - Archivados
  - Asignados a mi usuario
  - Pasados sin Tomar en Próxima Unidad
  - o Pasados Alguna Vez
  - Búsqueda 0
  - Nuevo Trámite 0
- Organigrama
- Organizar Área

Acciones Adicionales:

I SIG 039 Rev01

Vigencia: 02/08/2024

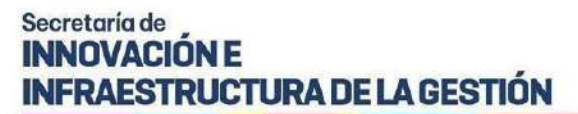

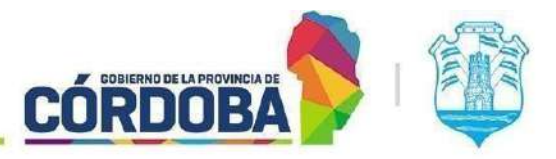

- Asesoramiento y ayuda
- Configuración
- Expediente digital

## Bandeja de Trámites

El primer nivel de opciones le brinda la posibilidad de seleccionar su enfoque de trabajo: ya sea gestionar trámites, efectuar modificaciones en las unidades de las que es responsable o realizar ajustes de visualización.

Es importante señalar que la opción "Organizar Área" sólo será visible para los usuarios que tienen el rol de "Responsable" en alguna unidad. Esta opción no estará habilitada para los roles de "Segundo Responsable", ni "Integrante". Si desea obtener información adicional, le sugerimos consultar el Instructivo correspondiente.

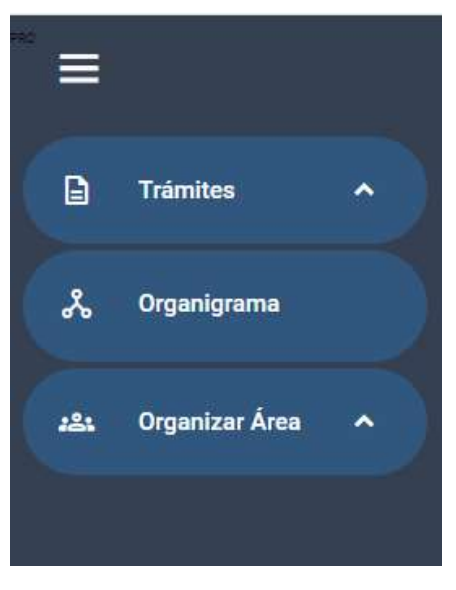

Imagen 5: Primer nivel del menú

#### Opciones de acción sobre los Trámites

Este nivel de opciones permite a los Agentes de Gobierno realizar diversas acciones relacionadas con los trámites en la bandeja:

Acciones sobre trámites: Los agentes pueden acceder a trámites "tomados", "archivados", "asignados a mi usuario", "pasados sin tomar en próxima unidad" y "pasados alguna vez".

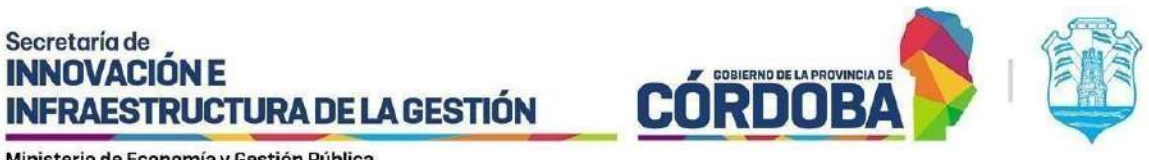

Búsqueda: Utilizando la opción de 'Búsqueda' en el menú, se puede buscar un trámite específico mediante cualquier dato disponible.

Nuevos trámite: También se dispone de la opción para iniciar el proceso de creación de un nuevo trámite "Nota Digital".

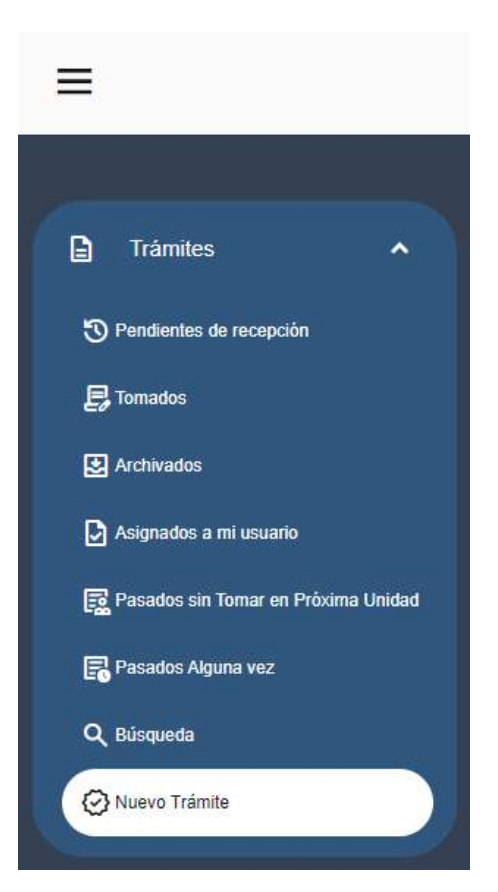

Imagen 6: Opciones de acción sobre Trámite

## Organigrama

La funcionalidad de Organigrama permite consultar la estructura jerárquica de las diferentes unidades. Para acceder a esta funcionalidad, debes ir al menú lateral izquierdo de la bandeja de trámites y seleccionar la opción Organigrama, luego hacer clic en el botón Consultar.

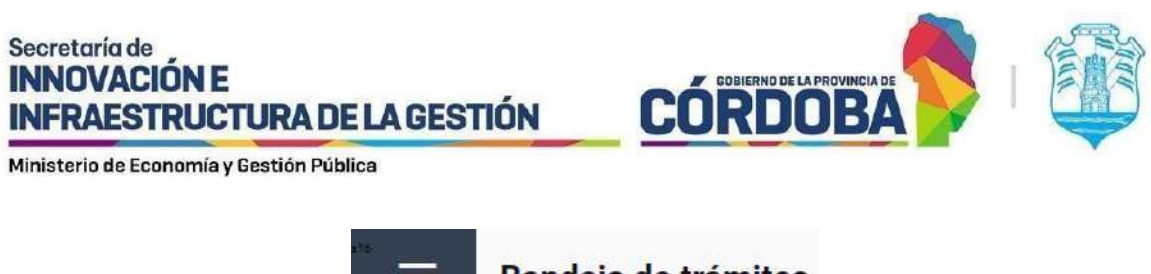

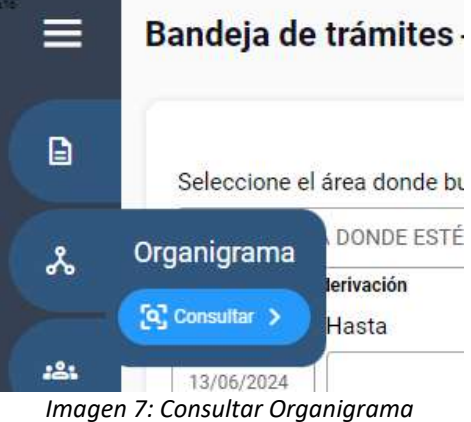

Una vez dentro, puedes buscar la unidad que deseas consultar a través de un desplegable único donde puedes:

1) Escribir las primeras letras del nombre de la unidad para que se muestren las coincidencias.

| Organigrama                                                                  | x      |
|------------------------------------------------------------------------------|--------|
| Búsqueda:                                                                    |        |
| AREA TESTING DE PROYECTOS - ATPO1 (MINISTERIO DE ECONOMIA Y GESTION PUBLICA) |        |
|                                                                              | Cerrar |

Imagen 8: Búsqueda de Unidad de Organigrama

2) Escribir las primeras cifras del código de la unidad para que también aparezcan las coincidencias relevantes.

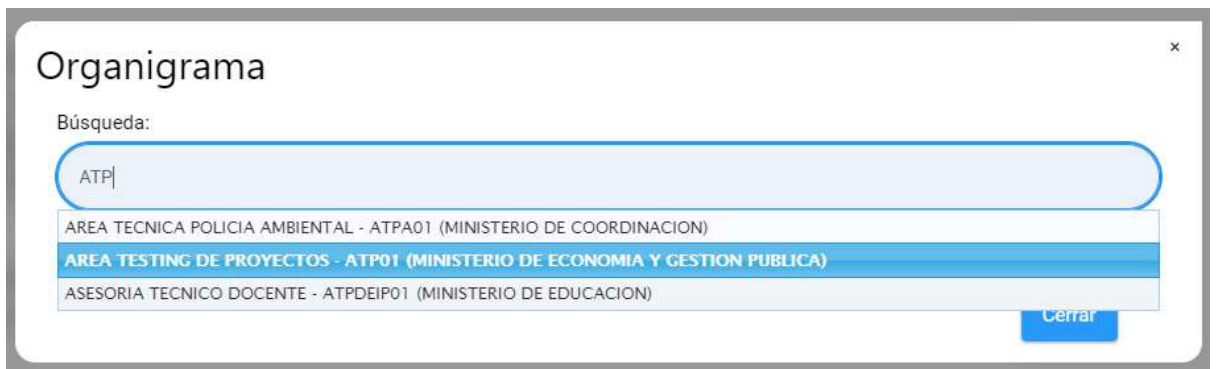

Imagen 9: Búsqueda de Unidad por código de Unidad

Después de seleccionar la unidad deseada, el sistema te mostrará su estructura en forma de árbol, incluyendo todas las unidades hijas, si las tiene. Cada unidad aparecerá con su código,

I SIG 039 Rev01 Vigencia: 02/08/2024

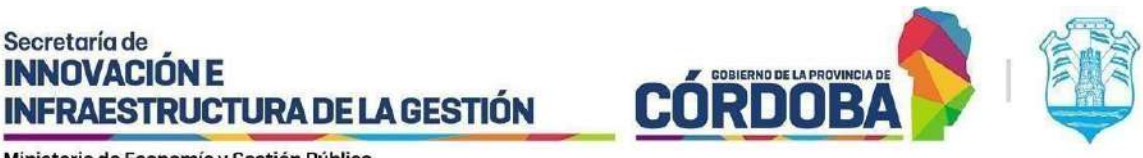

nivel jerárquico y un icono indicando si fuera necesario en caso de que la unidad sea una mesa de entrada o una repartición.

| ADEA SUAC DEL MININSTE |                                             |                        |                       | IN DEL |
|------------------------|---------------------------------------------|------------------------|-----------------------|--------|
| AREA SONG DEL MINING T | ENTO DE DESANNOELO SOCIAE - CIVIENISOT (MIL | NISTENIO DE DESARROLLO | SOURL I FROMOUR       |        |
|                        |                                             |                        |                       |        |
|                        | Exportar a Excel                            |                        |                       |        |
|                        |                                             |                        |                       |        |
|                        | Unidad                                      | Código                 | Nivel                 |        |
| AREA SUAC DEL MININST  | Unidad<br>TERIO DE DESARROLLO SOCIAL        | Código<br>CMEMS01      | Nivel<br>1.15.13.14.3 | â      |

Imagen 10: Árbol jerárquico de Unidades de Organigrama

También tendrás la opción de descargar toda la información del organigrama en formato Excel para facilitar su análisis o uso externo.

Además, podrás acceder a la información de los usuarios asignados a cada unidad. Haciendo clic en el ícono "Ver usuarios".

| AREA SUAC DEL MININSTERIO DE DESARROLLO SOCIAL - CMEMSO1 (MIN | VISTERIO DE DESARROLLO | ) SOCIAL Y PROMOCI | ON DEL E  |
|---------------------------------------------------------------|------------------------|--------------------|-----------|
|                                                               | 1                      |                    |           |
| Exportar a Excel                                              | J                      |                    |           |
| Unidad                                                        | Código                 | Nivel              |           |
| AREA SUAC DEL MININSTERIO DE DESARROLLO SOCIAL                | CMEMS01                | 1.15.13.14.3       | 2         |
| SUAC DE DESARROLLO SOCIAL                                     | DMEMS01                | 1.15.13.14.3.1     | 왕. Ver us |
| SUAG DE DESAKRULLU SUCIAL                                     | DMEMSUI                | 1.15.13.14.3.1     | 8         |

Imagen 11: Opción Ver Usuarios de Unidad

Visualizarás el nombre de los usuarios, su cargo y los permisos que poseen dentro de la unidad.

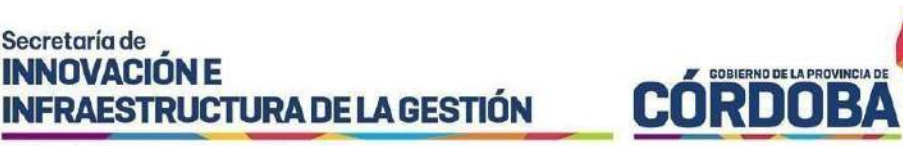

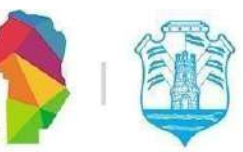

Secretaría de **INNOVACIÓN E** 

|                             | C. En and DE INDOSTAL |                                                          |
|-----------------------------|-----------------------|----------------------------------------------------------|
|                             |                       | Filtrar resultados:                                      |
| Nombre                      | Cargo                 | Permisos                                                 |
| EI E, SUAN MANUEL           | Responsable           | RESPONSABLE DE UNIDAD SUAC; VER EXP DIGITAL NO<br>TOMADO |
| CREVEN, COLANICE DE LOURDES | 2do Responsable       | 2DO RESPONSABLE DE UNIDAD SUAC                           |

Imagen 12: Listado de Usuarios de Unidad

Cabe destacar que toda la información mostrada es únicamente de consulta, por lo que no es posible modificar ningún dato.

#### Organizar Área - Gestión de Usuarios

Para acceder a la funcionalidad de Gestión de Usuarios, primero deberás ingresar a la opción

Organizar Área, ubicada en el menú lateral izquierdo de la Bandeja de trámites.

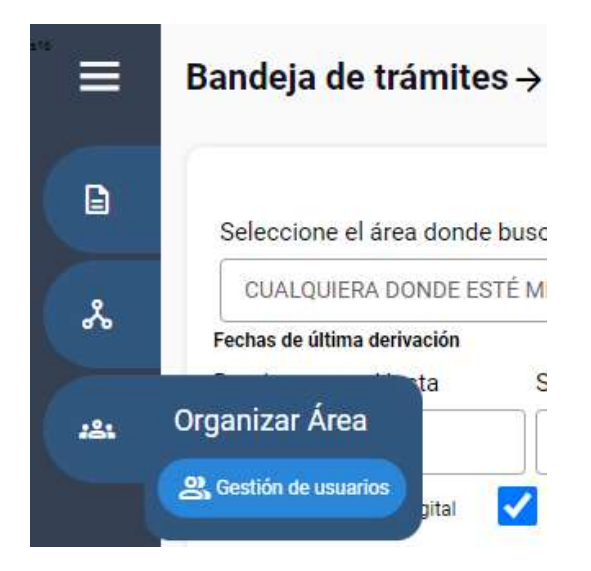

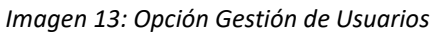

Al seleccionar esta opción y acceder a ella, se mostrará inicialmente la siguiente información:

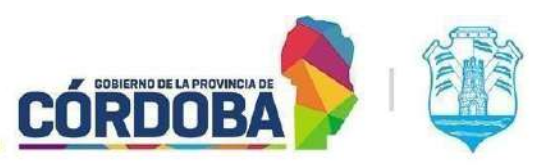

Ministerio de Economía y Gestión Pública

| Gestión de Us                      | uarios   |                          |                     | ×      |
|------------------------------------|----------|--------------------------|---------------------|--------|
| Área de la Organización SEI        | ECCIONAR |                          | ~                   |        |
| Integrantes del Área               |          |                          | Filtrar resultados: | ]      |
| Nombre                             | Cargo    | Permisos                 | Correo              |        |
|                                    |          | No hay datos disponibles |                     |        |
| Mostrando 0 hasta 0 de 0 registros |          |                          |                     | Perror |

Imagen 14: Gestión de Usuarios

Dentro de la sección "Gestión de Usuarios", se desplegará una lista que mostrará las áreas en las cuales tenemos el rol de responsables.

| Gestión de                            | Usuarios                                                                               | ×      |
|---------------------------------------|----------------------------------------------------------------------------------------|--------|
| Área de la Organizaciór               | SELECCIONAR                                                                            | -      |
| Integrantes del Área<br><b>Nombre</b> | SELECCIONAR<br>AREAS DONDE SOY RESPONSABLE<br>SUBSECRETARIA DE PROYECTOS DE INNOVACION |        |
| Mastranda O basta O da O roa          | No hay datos disponibles                                                               |        |
| Mostrando o nasta o de o reg          | 3005                                                                                   |        |
|                                       |                                                                                        | Cerrar |

Imagen 15: Listado de áreas donde soy responsable

Al optar por una de estas áreas, se presenta un listado de los integrantes registrados en la misma. En esta relación, encontramos un botón "quitar" que facilita la exclusión de un integrante del área, si así lo requerimos. Para añadir uno o más miembros a nuestra área, en primer lugar seleccionamos el cargo del agente y luego ingresamos sus números de CUIL en el campo correspondiente ubicado en la parte inferior de la pantalla.

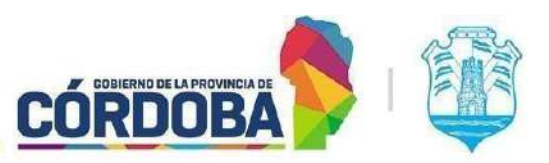

Ministerio de Economía y Gestión Pública

| Gestión de U                        | suarios            | â.                                                        |                            |        |
|-------------------------------------|--------------------|-----------------------------------------------------------|----------------------------|--------|
| Área de la Organización             | SUBSECRETARIA      | DE PROYECTOS DE INNOVACION                                |                            | ~      |
|                                     | JUDGEONE I AMA     | DETROTEGIOG DE INNOVACIÓN                                 |                            |        |
| ال ¿El Área comparte d              | locumentos elec    | ctrónicos?                                                |                            |        |
| ¿El Área recibe notif               | icaciones?         |                                                           |                            |        |
| Integrantes del Área                |                    |                                                           | Filtror regultados:        |        |
| Nombre                              | Cargo              | Permisos                                                  | Correo                     |        |
| TORRES ITURRIA, TERESA<br>ELIZABETH | Responsable        | RESPONSABLE DE UNIDAD SUAC; VER EXP DIGITAL NO<br>TOMADO  | teresa.torresiturria@cba.g | QUITAR |
| GUERRA, JORGE ADRIAN                | 2do<br>Responsable | 2DO RESPONSABLE DE UNIDAD SUAC; VER EXP DIGITAL NO TOMADO | JorgeAdrian.Guerra@cba.    | QUITAR |
| Mostrando 1 hasta 2 de 2 registi    | ros                |                                                           |                            |        |
| Seleccione el cargo                 | CUIL               |                                                           |                            |        |
| 2do Responsable 🐱                   |                    | Buscar                                                    |                            |        |
|                                     |                    |                                                           |                            |        |
|                                     |                    |                                                           |                            | Cerrar |
|                                     |                    |                                                           |                            |        |

Imagen 16: Agregar y quitar integrantes

Después de ingresar el CUIL del integrante y pulsar el botón de búsqueda, se nos presenta la oportunidad de verificar si realmente se trata de la persona que deseamos incorporar al área y también nos brinda la oportunidad de agregarle el permiso para poder ver Expedientes que estén tomados en su Unidad pero que no estén a su nombre. Para esto debe tildar el check que aparece abajo del nombre del agente a incluir.

| Seleccione el cargo                                                                                                    | CUIL                |             |  |  |
|----------------------------------------------------------------------------------------------------|---------------------|-------------|--|--|
| eccione el cargo CUIL<br>2do Responsable ✓ Buscar<br>20404019172 Agustín Ezequiel Brito   2do Responsable  <br>Acceder exp. electr. tomado por otro usuario del Área.       |                     |             |  |  |
|                                                                                                    |                     |             |  |  |
| 20404019172 Agustín E                                                                                                    | zequiel Brito   2do | Responsable |  |  |
| Seleccione el cargo CUIL 2do Responsable  20404019172 Agustín Ezequiel Brito   2do Responsable   Acceder exp. electr. tomado por otro usuario del Área.  Confirmar Agregado |                     |             |  |  |
|                                                                                                    |                     |             |  |  |
| Confirmar Agregado                                                                                                    |                     |             |  |  |
|                                                                                                    |                     |             |  |  |

Imagen 17: Check de permiso Acceder a Exp Tomados por usuario de mi área

I SIG 039 Rev01 Vigencia: 02/08/2024

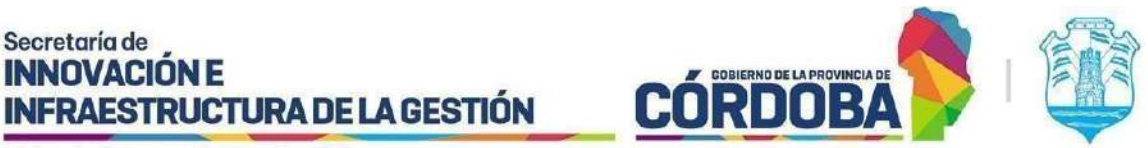

Si la información es precisa, procedemos a confirmar la adición del integrante. Una vez completado este paso, recibimos un mensaje de confirmación que indica que el integrante ha sido añadido exitosamente, quedando disponible en la lista de agentes de la unidad.

| × |
|---|
|   |
|   |
|   |
|   |

Imagen 18: Confirmación de agregado.

Cuando sea necesario modificar el cargo de un miembro específico del área que ya cuenta con un cargo designado, el proceso a seguir es el siguiente: en primer lugar, seleccionamos el nuevo cargo del agente. Posteriormente, procedemos a localizar al usuario mediante su número de CUIL. Finalmente, para validar la actualización, hacemos clic en el botón de "Confirmar Agregado".

| Nombre                              | Cargo              | Permisos                                                  | Correo                     |   |        |
|-------------------------------------|--------------------|-----------------------------------------------------------|----------------------------|---|--------|
| TORRES ITURRIA, TERESA<br>IZABETH   | Responsable        | RESPONSABLE DE UNIDAD SUAC; VER EXP DIGITAL NO<br>TOMADO  | teresa.torresiturria@cba.g | 1 | QUITAR |
| BRITO, AGUSTIN EZEQUIEL             | 2do<br>Responsable | 2DO RESPONSABLE DE UNIDAD SUAC; VER EXP DIGITAL NO TOMADO | agustinezequiel.brito@cba  | 1 | QUITAR |
| GUERRA, JORGE ADRIAN                | 2do<br>Responsable | 2DO RESPONSABLE DE UNIDAD SUAC; VER EXP DIGITAL NO TOMADO | JorgeAdrian.Guerra@cba.    | 1 | QUITAR |
| ostrando 1 hasta 3 de 3 registr     | 'OS                |                                                           |                            |   |        |
|                                     |                    |                                                           |                            |   |        |
| Seleccione el cargo                 | CUIL               |                                                           |                            |   |        |
| Seleccione el cargo<br>Integrante 🗸 | CUIL               | Buscar                                                    |                            |   |        |
| Seleccione el cargo<br>Integrante 🗸 | CUIL               | Buscar                                                    |                            |   |        |
| Seleccione el cargo<br>Integrante v |                    | Buscar                                                    |                            |   |        |
| Seleccione el cargo<br>Integrante 🗸 | CUIL               | Buscar                                                    |                            |   |        |
| Seleccione el cargo<br>Integrante 🗸 | CUIL               | Buscar                                                    |                            |   |        |

#### Imagen 19: Modificación de agente

Como se puede observar en la imagen, en este caso estamos modificando el cargo del agente, quien actualmente figura en el listado de agentes de la unidad como segundo responsable. Una vez confirmada la modificación, el agente adoptará el nuevo rol asignado, convirtiéndose en integrante de la unidad y dejando de ser el segundo responsable.

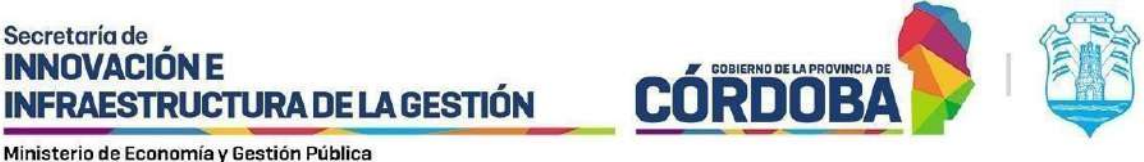

## Permiso de ver Expedientes Tomados por mi unidad

Es importante destacar que, ya sea para incorporar un nuevo agente a la unidad o para ajustar su cargo, se ofrece la opción de permitir que el agente acceda a expedientes gestionados por otros usuarios de su área. Lo que hay que hacer para permitir esto es tildar la opción correspondiente y a partir de ese momento el agente podrá visualizar expedientes que estén tomados por alguien de su unidad sin tener que transferirlos a él.

| Nombre                              | Cargo              | Permisos                                                  | Correo                     |   |        |
|-------------------------------------|--------------------|-----------------------------------------------------------|----------------------------|---|--------|
| TORRES ITURRIA, TERESA<br>ELIZABETH | Responsable        | RESPONSABLE DE UNIDAD SUAC; VER EXP DIGITAL NO<br>TOMADO  | teresa.torresiturria@cba.g | 1 | QUITAR |
| GUERRA, JORGE ADRIAN                | 2do<br>Responsable | 2DO RESPONSABLE DE UNIDAD SUAC; VER EXP DIGITAL NO TOMADO | JorgeAdrian.Guerra@cba.    | 1 | QUITAR |
| 1ostrando 1 hasta 2 de 2 registr    | OS                 |                                                           |                            |   |        |
| Seleccione el cargo                 | CUIL               |                                                           |                            |   |        |
| 2do Responsable 🐱                   |                    | Buscar                                                    |                            |   |        |
|                                     |                    |                                                           |                            |   |        |
| 20404019172 Agustín E               | zequiel Brito   2  | 2do Responsable                                           |                            |   |        |
| Acceder exp. elect                  | tr. tomado por c   | tro usuario del Área.                                     |                            |   |        |
|                                     |                    |                                                           |                            |   | _      |
|                                     |                    |                                                           |                            |   |        |
|                                     |                    |                                                           |                            |   |        |

Imagen 20: Ejemplo modificación de integrante.

## Asesoramiento y ayuda

Para ingresar a esta opción deben dirigirse al menú lateral izquierdo en la parte inferior del mismo.

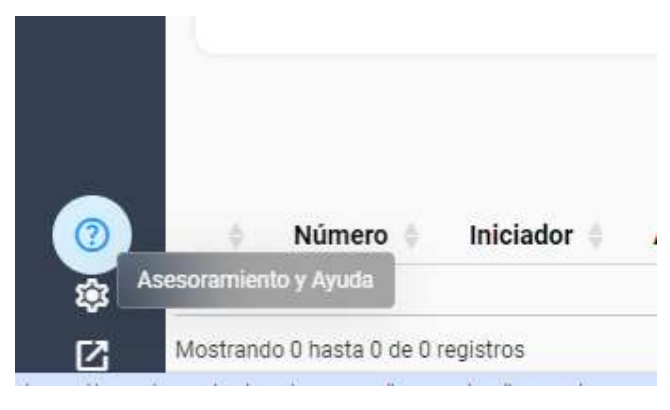

Imagen 21: Opción asesoramiento y Ayuda

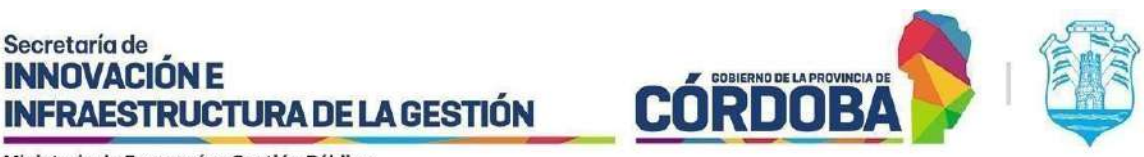

En esta funcionalidad tendrán acceso al portal tecnológico, donde encontrarán todo el material disponible para ayudarlos a comprender el uso de la herramienta. Además, contarán con los diferentes medios de contacto para comunicarse con nosotros, en caso de necesitar asistencia o soporte adicional.

| Portal<br>Tecnológico   | <sub>c</sub> Oué servício tecnológico estás buscando? Q                                                                                           |
|-------------------------|----------------------------------------------------------------------------------------------------|
| A INSTITUCIONAL -       | REQUERIMIENTOS TICS 🗸 INNOVACIÓN 🗶 NORMATIVA 🗶 MIS GESTIONES                                                                                      |
| EXPEDIENTE DIGITAL      |                                                                                                    |
|                         | 🙀 / INNOVACIÓN / Hervamientas tecnológicas / Expediente Digital                                                                                   |
| Expediente<br>Digital   | En esta sección brindamos la información necesaria para que los Agentes de la<br>Provincia de Córdoba operen la Plataforma de Expediente Digital. |
| Todo lo que necesitas s | aber para usar la plataforma de Expediente Digital:                                                                                               |
|                         | Imagen 22: Portal Tecnológico                                                                                                    |

Configuración

Esta opción permite personalizar la forma en que se muestran los trámites y cómo se organizan.

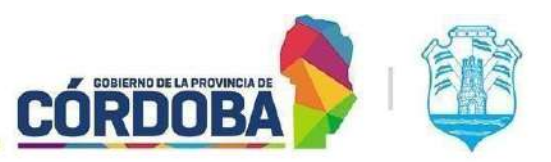

Ministerio de Economía y Gestión Pública

| Configuración                                                                                                    | × |
|----------------------------------------------------------------------------------------------------|---|
| E Botones del trámite                                                                                                    |   |
| Ajusta la visualización de los botones del menú en el<br>trámite                                                                         |   |
| Apilados                                                                                                    |   |
| Separados                                                                                                    |   |
| ★ Accesibilidad<br>Atajos rápidos para una navegación fluida en la página<br>Para volver al inicio de la página presionar. Inicio o Home |   |
| Para ir al final de la página presionar. Fin o End                                                                                       |   |
| Utilizar fas flechas para desplazarse por la página. 🍾                                                                                   |   |
| Para recarga la pagina presionar. Ctri + F5                                                                                              |   |
| Utilizar el clic derecho P del ratón sobre los números de trámite<br>para copiario.                                                      |   |
| Септаг                                                                                                    |   |

Imagen 23: Configuración de visualización sobre trámites.

Tenemos la posibilidad de personalizar la forma en que deseamos visualizar las opciones una vez que accedemos al trámite.

Estas pueden ser configuradas de las siguientes formas:

1. Configuración en botones Apilados:

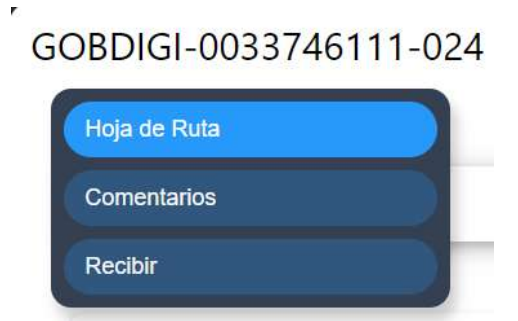

Imagen 24: Configuración en botones apilados.

2. Configuración en botones Separados:

## GOBDIGI-0033746111-024

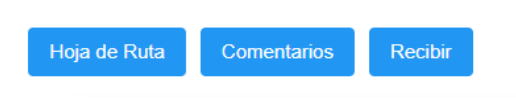

Imagen 25: Configuración en botones separados.

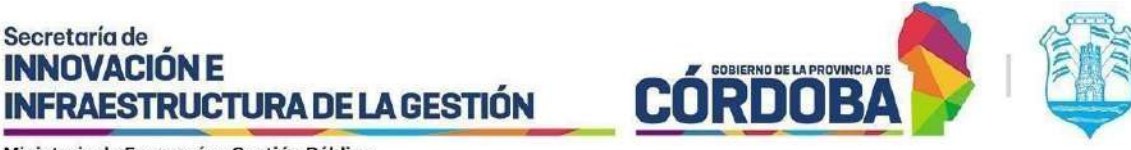

# **Opciones de acción sobre los trámites**

#### Pendientes de Recepción

La opción 'Pendientes de Recepción' se refiere a los trámites que han llegado a nuestra área y están a la espera de que un usuario de la misma los tome para su procesamiento.

#### Filtrar trámites

Al optar por la opción 'Pendientes de Recepción', el primer filtro disponible nos permite elegir el área u unidad específica en la que deseamos buscar los trámites pendientes. Por defecto, se establece que la búsqueda se realizará en 'Cualquiera donde esté mi usuario', lo que implica explorar todas las áreas en las que estamos registrados al presionar el botón 'Buscar'.

No es obligatorio completar todos los filtros para llevar a cabo la búsqueda de un trámite, aunque se recomienda hacerlo para obtener resultados más precisos sobre el o los trámites que necesitamos atender.

| ≡ |          |   | Bandeja de trámites > Pendientes de Recepción Seleccione el àrea donde buscar: CUALQUIERA DONDE ESTÉ MI USUARIO |                                    |   |  |
|---|----------|---|----------------------------------------------------------------------------------------------------|------------------------------------|---|--|
| G | Trámites | ~ | Seleccione el área donde buscar:                                                                                | CUALQUIERA DONDE ESTÉ MI USUARIO   | ~ |  |
|   |          |   | Image                                                                                                    | n 26: Filtrado selección del área. |   |  |

Al expandir el menú desplegable, se mostrarán todas las áreas en las que mi usuario está registrado.

| Seleccione e    | el área donde busca | ır: | CUALQUIERA DONDE ESTÉ MI USUARIO         | ~ |
|-----------------|---------------------|-----|------------------------------------------|---|
|                 |                     | Ì   | CUALQUIERA DONDE ESTÉ MI USUARIO         |   |
|                 |                     |     | AREA TESTING DE PROYECTOS                |   |
| Fechas de últin | na derivación       |     | SUBSECRETARIA DE PROYECTOS DE INNOVACION |   |
|                 |                     |     | UNIDAD DE PRUEBA DEL ADMIN NO PASAR      |   |
| Desde           | Hasta               | St  | USUARIOS SISTEMAS CONSULTA               |   |
|                 |                     |     |                                          | _ |

Imagen 27: Desplegable de coincidencias para la selección del área.

Para buscar un trámite pendiente de recepción en un área específica, simplemente seleccionamos dicha área. En cambio, si deseamos visualizar todos los trámites pendientes de recepción en las áreas donde nuestro usuario está registrado, dejaremos la opción predeterminada como "CUALQUIERA DONDE ESTÉ MI USUARIO".

I SIG 039 Rev01 Vigencia: 02/08/2024

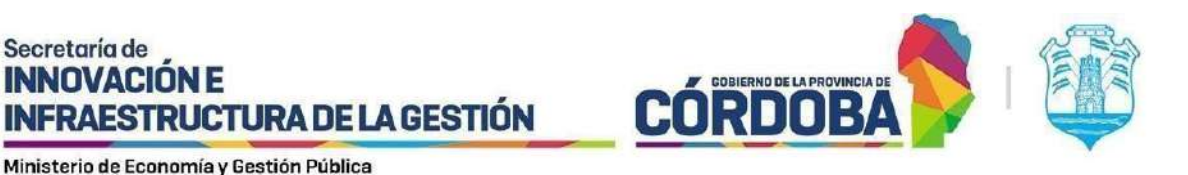

Dentro de la sección 'Pendientes de Recepción', encontraremos diversos filtros adicionales que nos permitirán realizar búsquedas aún más precisas. Estos incluyen las 'Fechas de Última Derivación', donde podemos elegir trámites dentro de un rango específico 'Desde / Hasta', así como otros filtros para una selección más detallada:

- Expediente Digital
- Soporte Papel
- Soporte Digital
- Notas
- Expedientes

Si elegimos la opción 'Expediente digital', las demás alternativas se desactivarán automáticamente, impidiendo su selección. Por otro lado, si no optamos por 'Expediente Digital', conservaremos la libertad de escoger entre los filtros restantes.

En la búsqueda mediante filtros, también tenemos la posibilidad de buscar por el tipo y subtipo de trámite. Basta con ingresar las primeras cuatro letras del tipo o subtipo, y se mostrarán las diversas opciones disponibles. Para seleccionar uno de ellos, simplemente hacemos clic en su título.

| Subtipo                            |    |
|------------------------------------|----|
| cart                               |    |
| CARTA // CARTA                     |    |
| CARTA // CARTA DOCUMENTO           |    |
| CARTA // CONTRATACION              |    |
| CARTA // INFORME                   |    |
| CARTA // NOTA                      |    |
| CARTA // SOBRE                     |    |
| CARTA // SOBRE AABIERTO            |    |
| CARTA // SOBRE ABIERTO             |    |
| CARTA // SOBRE CERRADO             |    |
| CONVENIO // CARTA INTENCION        | ad |
| CONVENIO // CARTA INTENSION        |    |
| EXPEDIENTE // CARTA                |    |
| EXPEDIENTE // CARTA DOCUMENTO      |    |
| EXPEDIENTE // CARTA MEDICA         |    |
| EXPEDIENTE // CARTA PODER          |    |
| EXPEDIENTE // CARTAS DOCUMENTO     |    |
| EXPEDIENTE // CARTOCOR S.A         |    |
| EXPEDIENTE // INFORME CARTA MEDICA |    |
|                                    |    |

Imagen 28: Selección de tipo y subtipo.

Finalmente, después de haber configurado los filtros necesarios para nuestra búsqueda, procederemos a hacer clic en el botón "Buscar", ubicado en la parte inferior.

I SIG 039 Rev01 Vigencia: 02/08/2024

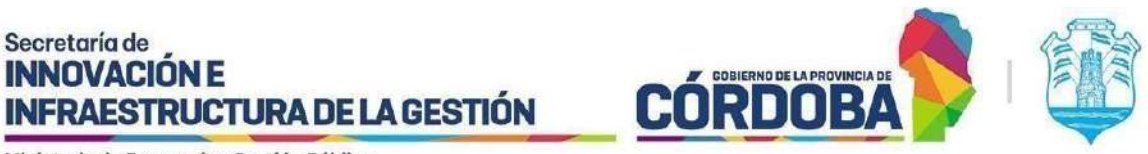

Nota: Si no utilizamos ningún filtro y presionamos directamente "Buscar", la herramienta mostrará automáticamente todos los trámites pendientes de recibir en todas las áreas en las que esté registrado nuestro usuario.

| Seleccione el área donde bu                 | le buscar: CUALQUIERA DONDE ESTÉ MI USUARIO |         |            |        |
|---------------------------------------------|---------------------------------------------|---------|------------|--------|
| echas de última derivación                  |                                             |         |            |        |
| esde Hasta<br>09/10/2023 Expediente Digital | Subtipo                                     |         |            |        |
| Soporte Papel                               | 🗸 Soporte Digital                           | 🗸 Notas | Expediente |        |
|                                             |                                             |         |            | Buscar |

Imagen 29: Filtros para buscar.

Después de realizar la búsqueda, se exhibirán los trámites que cumplen con los criterios del filtro, presentándose de la siguiente manera:

| Número                 | iniciador                                                                                                    | Asunto                                                                                                    | Fecha<br>de<br>Inicio                                                                                                    | Fecha<br>de<br>Estado                                                                                             | 🔹 Área Dirigida                                                                                                    | Estado                                                                                                    | Usuario<br>Actual                                                                                                    | Tipo                                                                                                    | Subtipo                                                                                                    | 6 - 9                                                                                                    |
|------------------------|----------------------------------------------------------------------------------------------------|----------------------------------------------------------------------------------------------------|----------------------------------------------------------------------------------------------------|----------------------------------------------------------------------------------------------------|----------------------------------------------------------------------------------------------------|----------------------------------------------------------------------------------------------------|----------------------------------------------------------------------------------------------------|----------------------------------------------------------------------------------------------------|----------------------------------------------------------------------------------------------------|----------------------------------------------------------------------------------------------------|
| GORDIGI-2003746111-024 | AGUSTIN EZEQUIEL<br>BRITO                                                                                                    | SOLIGITUD DE<br>CENTRALIZACIÓN DE<br>DOCUMENTACIÓN LABORAL<br>EN CÓRDOBA                                                                                                    | 05/01/2024                                                                                                    | 05/01/2024                                                                                                    | AREA TESTING DE<br>PROYECTOS                                                                                                    | A RECIBIR                                                                                                    |                                                                                                    | DOCUMENTACION<br>LABORAL                                                                                                    | SOLICITUD DE<br>CENTRALIZACION DE<br>DOCUMENTACION LABORAL<br>EN CORDOBA                                                                                                    | NOTA SOPORTE<br>DIGITAL                                                                                                    |
| 9678-000490/2023       | SUBSECRETARIA DE<br>PROYECTOS DE<br>INNOVACION                                                                                                    | PRUEBA321 12                                                                                                    | 21/12/2023                                                                                                    | 21/12/2023                                                                                                    | SUBSECRETARIA DE<br>PROYECTOS DE<br>INNOVACION                                                                                                    | A RECIBIR                                                                                                    |                                                                                                    | NOTA INGRESADA                                                                                                    | NOTA INGRESADA                                                                                                    | EXPEDIENTE<br>SOPORTE<br>DIGITAL                                                                                                    |
| 0222-154862/2023       | SUBSECRETARIA DE<br>PROYECTOS DE<br>INNOVACION                                                                                                    | PRUEBA120.12                                                                                                    | 20/12/2023                                                                                                    | 20/12/2023                                                                                                    | SUBSECRETARIA DE<br>PROYECTOS DE<br>INNOVACION                                                                                                    | A RECIBIR                                                                                                    |                                                                                                    | NOTAINGRESADA                                                                                                    | NOTA INGRESADA                                                                                                    | EXPEDIENTE<br>SOPORTE<br>DIGITAL                                                                                                    |
| 0753-154001/2023       | SUBSECRETARIA DE<br>PROYECTOS DE<br>INNOVACIÓN                                                                                                    | PRUEBA120 12                                                                                                    | 20/12/2023                                                                                                    | 20/12/2023                                                                                                    | SUBSECRETARIA DE<br>PROYECTOS DE<br>INNOVACION                                                                                                    | A RECIBIR                                                                                                    |                                                                                                    | NOTA INGRESADA                                                                                                    | NOTA INGRESADA                                                                                                    | EXPEDIENTE<br>SOPORTE<br>DIGITAL                                                                                                    |
| 0756-154843/2023       | SUBSECRETARIA DE<br>PROYECTOS DE<br>INNOVACION                                                                                                    | PRUEBA 1 TRIBUNAL                                                                                                    | 12/12/2023                                                                                                    | 12/12/2023                                                                                                    | SUBSECRETARIA DE<br>PROYECTOS DE<br>INNOVACIÓN                                                                                                    | A RECIBIR                                                                                                    |                                                                                                    | EXPEDIENTE<br>DIGITAL                                                                                                    | EXPEDIENTE DIGITAL                                                                                                    | EXPEDIENTE<br>SOPORTE<br>DIGITAL                                                                                                    |
| 0222-15464772023       | SUBSECRETARIA DE<br>PROYECTOS DE<br>INNOVACION                                                                                                    | PRUEBA 2 TRIBUNAL                                                                                                    | 12/12/2023                                                                                                    | 12/12/2023                                                                                                    | SUBSECRETARIA DE<br>PROYECTOS DE<br>INNOVACIÓN                                                                                                    | A RECIBIR                                                                                                    |                                                                                                    | EXPEDIENTE                                                                                                    | REMISION DE EXPEDIENTE                                                                                                    | EXPEDIENTE<br>SOPORTE<br>DIGITAL                                                                                                    |
|                        | Número           E0080101-8003746111-024           08076-00046022023           08222-1544622023           07583-15400122023           0756-15404322023           02222-15404722023 | Número         Iniciator           6000001-0003746111-024         AGUISTIN EZEDUIEL<br>BRITO           98076-0004002023         SUBSECRETARIA DE<br>ROVECTOS DE<br>PROVECTOS DE<br>PROVECTOS DE<br>PROVECTOS DE<br>PROVECTOS DE<br>PROVECTOS DE<br>NINOVACION           0753-1540012023         SUBSECRETARIA DE<br>ROVECTOS DE<br>ROVECTOS DE<br>PROVECTOS DE<br>NINOVACION           0756-154143/2023         SUBSECRETARIA DE<br>ROVECTOS DE<br>ROVECTOS DE<br>NINOVACION           0222-154442/2023         SUBSECRETARIA DE<br>ROVECTOS DE<br>NINOVACION           0222-1544472/023         SUBSECRETARIA DE<br>ROVECTOS DE | Número         Iniciador         Asunto           EGORDIGI-8033746111-034         AGUSTIN EZEQUIEL<br>BRITO         SOLICITUD DE<br>CENTRALIZACIÓN DE<br>DICUMENTACIÓN LABORAL<br>EN CÓRDOBA           8876-0894692023         SUBSECRETARIA DE<br>PROVECTOS DE<br>NINOVACIÓN         PRUEBA321-12           8222-154462/2023         SUBSECRETARIA DE<br>PROVECTOS DE<br>NINOVACIÓN         PRUEBA321-12           0753-154001/2023         SUBSECRETARIA DE<br>PROVECTOS DE<br>NINOVACIÓN         PRUEBA120-12           0756-154001/2023         SUBSECRETARIA DE<br>PROVECTOS DE<br>NINOVACIÓN         PRUEBA120-12           0756-15404/2023         SUBSECRETARIA DE<br>PROVECTOS DE<br>NINOVACIÓN         PRUEBA 1 TRIBUNAL           0222-15404/7/2023         SUBSECRETARIA DE<br>PROVECTOS DE         PRUEBA 2 TRIBUNAL | Número         Iniciator         Asunto         Fecha<br>Inicio           6000001/0000000000000000000000000000000 | Número         Iniciador         Asunto         Gecha<br>de<br>Eccha<br>de<br>Eschado           EG0RDIGI-8033746111-024         AGUSTIN EZEDUIEL<br>BRITO         SOUGTTUD DE<br>DOCUMENTACIÓN LABORAL<br>EN CÓRDOBA         65/01/2024         65/01/2024           8876-080460/2023         SUBSECRETARIA DE<br>PROVECTOS DE<br>NINOVACION         PRUEBA321 12         21/12/2023         21/12/2023           1822-154462/2023         SUBSECRETARIA DE<br>PROVECTOS DE<br>PROVECTOS DE<br>NINOVACION         PRUEBA321 12         20/12/2023         20/12/2023           1822-154462/2023         SUBSECRETARIA DE<br>PROVECTOS DE<br>ROVECTOS DE         PRUEBA320 12         20/12/2023         20/12/2023           0755-154001/2023         SUBSECRETARIA DE<br>PROVECTOS DE<br>ROVECTOS DE         PRUEBA120 12         20/12/2023         20/12/2023           0756-1540472023         SUBSECRETARIA DE<br>PROVECTOS DE<br>ROVECTOS DE         PRUEBA 1 TRIBUNAL         12/12/2023         12/12/2023           0222-154047/2023         SUBSECRETARIA DE<br>PROVECTOS DE         PRUEBA 2 TRIBUNAL         12/12/2023         12/12/2023 | Número         Iniciator         Asunto         Fecha<br>Inicio         Fecha<br>Estado         Fecha<br>Ide<br>Ide<br>Estado         Fecha<br>Ide<br>Ide<br>Ide<br>Ide<br>Ide         Fecha<br>Ide<br>Ide<br>Ide         Fecha<br>Ide<br>Ide<br>Ide         Fecha<br>Ide<br>Ide<br>Ide         Fecha<br>Ide<br>Ide         Fecha<br>Ide<br>Ide         Fecha<br>Ide<br>Ide         Fecha<br>Ide<br>Ide         Fecha<br>Ide         Fecha<br>IdeIde         Fecha<br>Ide         Fec | NúmeroIniciadorAsuntoFecha<br>de<br>ede<br>ede <b< td=""><td>Número         Iniciator         Asunto         Fecha<br/>de<br/>leido         Fecha<br/>de<br/>de<br/>Estado         Fecha<br/>de<br/>de<br/>de<br/>Estado         Area Dirigida         Estado         Usuario<br/>Actual           600Diol: 3033746111-024         AGUSTIN EZEQUIEL<br/>BRITO         SOUCTUD DE<br/>CONTRUZACIÓN DE<br/>DOLUMENTACIÓN LABORAL<br/>EN CÓRDOBA         65/01/2024         65/01/2024         AREA TESTING DE<br/>PROVECTOS         A RECIBIR           8876-6004/01/2023         SUBSECRETARIA DE<br/>PROVECTOS DE<br/>PROVECTOS DE<br/>PR</td><td>Número         Iniciator         Asunto         Fechas<br/>ede<br/>hielo         Fechas<br/>ede<br/>estado         Acea Dirigida         Estado         Usario<br/>Actual         Usario<br/>Actual           EGORDIGI: 3033746111-024         Adustrin EZEDUIEL<br/>BRITO         SOLUCTUD DE<br/>CONTRALIZACIÓN DE<br/>DOCUMENTACIÓN LABORAL         65012024         AREA TESTING DE<br/>PROVECTOS         A RECIBIR         Contralización<br/>Laboral           8805-0614/02/2023         SUBSECRETARIA DE<br/>PROVECTOS DE<br/>ROVECTOS DE         SUBSECRETARIA DE<br/>PROVECTOS DE<br/>PROVECTOS DE         A RECIBIR         NOTA INGRESADA           0222-154/602/2023         SUBSECRETARIA DE<br/>PROVECTOS DE<br/>ROVECTOS DE         PRUEBA321 12         201/22/202         SUBSECRETARIA DE<br/>PROVECTOS DE         A RECIBIR         NOTA INGRESADA           0222-154/6002/2023         SUBSECRETARIA DE<br/>PROVECTOS DE<br/>ROVECTOS DE         PRUEBA120 12         201/22/202         SUBSECRETARIA DE<br/>PROVECTOS DE         A RECIBIR         NOTA INGRESADA           0755-154/0012/023         SUBSECRETARIA DE<br/>PROVECTOS DE<br/>ROVECTOS DE<br/>ROVECTOS</td><td>Nimero         Niciator         Asunto         Fecha<br/>de<br/>biolo         Fecha<br/>de<br/>Estado         Fecha<br/>de<br/>Estado         Area Dirigida<br/>de<br/>Estado         Estado         Usuario<br/>Actual         Tipo         Suntipo           6000101:0003746111-024         AguISTIN EZEDUEL<br/>BRITO         SOLUCITUD DE<br/>CENTRALIZACIÓN DE<br/>DOCUMENTACIÓN LABORAL<br/>EN CÓRDOBA         6501202         6501202         AREA TESTINO DE<br/>ROYECTOS         A RECIBIR         DOCUMENTACIÓN LABORAL<br/>EN CÓRDOBA         SUBSECRETARIA DE<br/>ROYECTOS DE<br/>ROYECTOS</td></b<> | Número         Iniciator         Asunto         Fecha<br>de<br>leido         Fecha<br>de<br>de<br>Estado         Fecha<br>de<br>de<br>de<br>Estado         Area Dirigida         Estado         Usuario<br>Actual           600Diol: 3033746111-024         AGUSTIN EZEQUIEL<br>BRITO         SOUCTUD DE<br>CONTRUZACIÓN DE<br>DOLUMENTACIÓN LABORAL<br>EN CÓRDOBA         65/01/2024         65/01/2024         AREA TESTING DE<br>PROVECTOS         A RECIBIR           8876-6004/01/2023         SUBSECRETARIA DE<br>PROVECTOS DE<br>PROVECTOS DE<br>PR | Número         Iniciator         Asunto         Fechas<br>ede<br>hielo         Fechas<br>ede<br>estado         Acea Dirigida         Estado         Usario<br>Actual         Usario<br>Actual           EGORDIGI: 3033746111-024         Adustrin EZEDUIEL<br>BRITO         SOLUCTUD DE<br>CONTRALIZACIÓN DE<br>DOCUMENTACIÓN LABORAL         65012024         AREA TESTING DE<br>PROVECTOS         A RECIBIR         Contralización<br>Laboral           8805-0614/02/2023         SUBSECRETARIA DE<br>PROVECTOS DE<br>ROVECTOS DE         SUBSECRETARIA DE<br>PROVECTOS DE<br>PROVECTOS DE         A RECIBIR         NOTA INGRESADA           0222-154/602/2023         SUBSECRETARIA DE<br>PROVECTOS DE<br>ROVECTOS DE         PRUEBA321 12         201/22/202         SUBSECRETARIA DE<br>PROVECTOS DE         A RECIBIR         NOTA INGRESADA           0222-154/6002/2023         SUBSECRETARIA DE<br>PROVECTOS DE<br>ROVECTOS DE         PRUEBA120 12         201/22/202         SUBSECRETARIA DE<br>PROVECTOS DE         A RECIBIR         NOTA INGRESADA           0755-154/0012/023         SUBSECRETARIA DE<br>PROVECTOS DE<br>ROVECTOS DE<br>ROVECTOS | Nimero         Niciator         Asunto         Fecha<br>de<br>biolo         Fecha<br>de<br>Estado         Fecha<br>de<br>Estado         Area Dirigida<br>de<br>Estado         Estado         Usuario<br>Actual         Tipo         Suntipo           6000101:0003746111-024         AguISTIN EZEDUEL<br>BRITO         SOLUCITUD DE<br>CENTRALIZACIÓN DE<br>DOCUMENTACIÓN LABORAL<br>EN CÓRDOBA         6501202         6501202         AREA TESTINO DE<br>ROYECTOS         A RECIBIR         DOCUMENTACIÓN LABORAL<br>EN CÓRDOBA         SUBSECRETARIA DE<br>ROYECTOS DE<br>ROYECTOS |

Imagen 30: Visualización de trámites en bandeja.

Observamos el trámite con su número identificador e información relevante, como el iniciador, asunto, fecha de inicio, fecha de estado y el área a la que se dirige. Al acceder a este registro, se nos facilitará la visualización de información adicional sobre el trámite.

Es importante aclarar que a partir de las flechas ubicadas al lado de cada columna podemos ordenar los trámites según nos resulte más útil a la hora de trabajar. Por ejemplo, si quiero tener los trámites ordenados por fecha desde la más antigua a la más actual o viceversa.

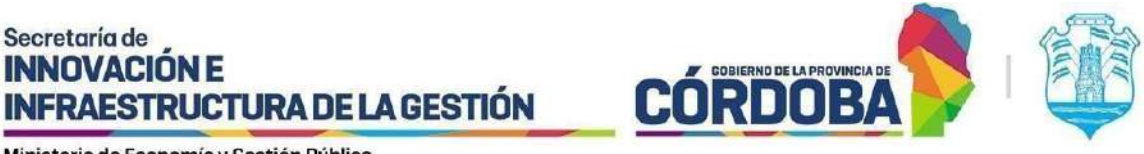

## Detalle: Datos que se visualizan

Para visualizar el detalle del trámite basta con presionar la pastilla de color azul que contiene el número de trámite.

| DBDIGI-0033746111-024                                                     |                                                                            |  |
|---------------------------------------------------------------------------|----------------------------------------------------------------------------|--|
| toja de Ruta Comentarios Recibir                                          |                                                                            |  |
| Antenior Actual SUAC GOBIERNO DIGITAL (F                                  | Province<br>Prover EJECUTIVO)<br>Prover EJECUTIVO)                         |  |
| Estado<br>A RECIBIR                                                       | Número de Trámite<br>GOBDIGI-0033746111-024                                |  |
| Tipo de Soporte<br>DIGITAL                                                | Número de Sticker<br>003374611126024                                       |  |
| Repartición Destinataria<br>GOBIERNO DE LA PROVINCIA DE CORDOBA DIGITAL   | Tipo<br>DOCUMENTACION LABORAL                                              |  |
| Fecha de Creación<br>06/01/2024                                           | Subtipo<br>Solicitud de centralización de documentación laboral en cordoba |  |
| Asunto<br>SOLICITUD DE CENTRALIZACIÓN DE DOCUMENTACIÓN LABORAL EN CÓRDOBA | Iniciador<br>AGUSTIN EZEQUIEL BRITO                                        |  |
|                                                                           | Nro. Documento<br>40401917                                                 |  |

Imagen 31: Datos del trámite.

En el detalle del trámite, encontraremos información completa que puede incluir:

- Estado.
- Tipo de soporte.
- Número de Trámite.
- Número de sticker.
- Repartición Destinataria.
- Fecha de creación.
- Tipo y Subtipo.
- Asunto.
- Iniciador.
- Nro. Documento.

Es importante señalar que no todos estos datos necesariamente contienen información.

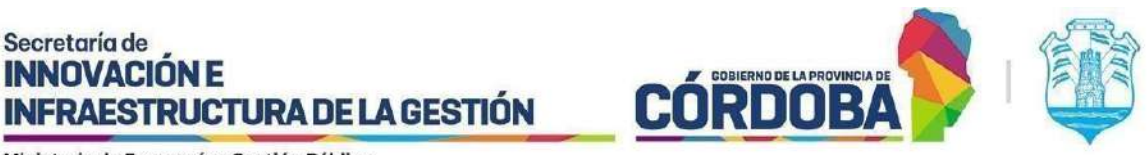

Adicionalmente, al abrir este detalle, en la parte superior del mismo, hallamos un menú desplegable de "Opciones" que nos permite llevar a cabo acciones específicas, junto con tres cuadros que indican la ruta del trámite.

| ×                           |                                                     |                                                   | 60BDIGI-0033746111-024 |
|-----------------------------|-----------------------------------------------------|---------------------------------------------------|------------------------|
|                             |                                                     |                                                   | Opciones -             |
| OS (MINISTERIO DE FINANZAS) | Próxima<br>AREA TESTING DE PROYECTOS (MINISTERIO DE | Actual<br>SUAC GOBIERNO DIGITAL (PODER EJECUTIVO) | Anterior               |
| 05                          | Provima<br>AREA TESTING DE PROVECTOS                | Adual<br>SUAC GOBIERNO DIGITAL (PODER EJECUTIVO)  | Anterior               |

Imagen 32: Ubicación del trámite.

- Anterior: Nos indica de donde viene el trámite.
- Actual: Nos indica dónde se encuentra el trámite actualmente.
- Próxima: Nos indica si está pendiente de recibir en otra área. Si no lo está, nos mostrará el cuadro vacío.

Además, podemos identificar al usuario que tiene asignado el trámite acercando el ratón al rectángulo correspondiente en la unidad actual.

## Detalle: Opciones disponibles

En el caso de los trámites que se encuentren en la categoría de 'Pendientes de Recepción', dispondremos de las siguientes opciones:

| 98 | 376-000490/2023 |
|----|-----------------|
|    | Hoja de Ruta    |
|    | Comentarios     |
|    | Recibir         |

Imagen 33: Opciones para trámites pendientes de recepción.

Hoja de ruta

Descubriremos detalles acerca de la Hoja de Ruta del trámite seleccionado, que abarca información sobre la Unidad, Entrada, Salida, Días transcurridos y Comentarios realizados en cada pase.

I SIG 039 Rev01 Vigencia: 02/08/2024

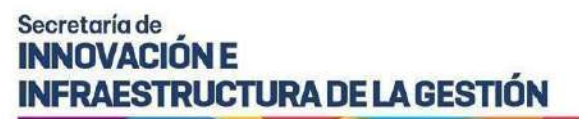

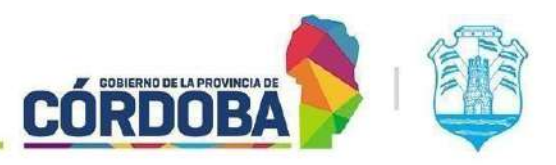

| Hoja de Ruta                             |                                                      |                                      |               | ×          |
|------------------------------------------|------------------------------------------------------|--------------------------------------|---------------|------------|
| Mostrar<br>10 V                          |                                                      | Filtra                               | r resultados: |            |
| Unidad                                   | Entrada                                              | Salida                               | Días          | Comentario |
| SUAC CENTRO CIVICO                       | DIGITAL, USUARIO<br>13/09/2024 11:03                 | DIGITAL, USUARIO<br>13/09/2024 11:03 | 0             |            |
| SUBSECRETARIA DE PROYECTOS DE INNOVACION | TORRES ITURRIA, TERESA ELIZABETH<br>13/09/2024 11:03 |                                      |               |            |
| Mostrando 1 hasta 2 de 2 registros       |                                                      |                                      | Previo        | 1 Próximo  |
|                                          |                                                      |                                      |               | Cerrar     |

Imagen 34: Hoja de ruta.

Comentarios

Se presentarán las acciones que el trámite ha llevado a cabo hasta el momento.

| Comentarios                                                                                                    |                     | ×         |
|----------------------------------------------------------------------------------------------------|---------------------|-----------|
| Mostrar<br>10<br>registros<br>Comentario                                                                                                    | Filtrar resultados: |           |
| [12/09/2024 12:56:46] AREA TESTING DE PROYECTOS<br>TORRES ITURRIA, TERESA ELIZABETH:<br>EL USUARIO d037616485 HA DERIVADO EL TRAMITE CON FECHA 12/09/2024 12:56:46 |                     |           |
| Mostrando 1 hasta 1 de 1 registros                                                                                                    | Previo              | 1 Próximo |
|                                                                                                    |                     | Cerrar    |

Imagen 35: Comentarios del trámite.

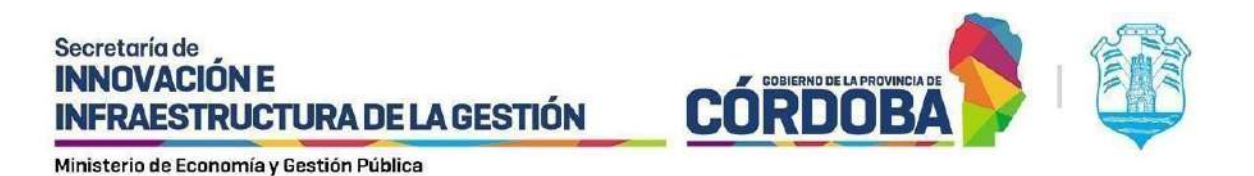

#### Recibir

Al optar por la alternativa 'Recibir', asumimos la responsabilidad del trámite para su procesamiento. Tras realizar esta acción, se desplegará un mensaje de confirmación, y el trámite será trasladado a la sección de 'Trámites Tomados'.

| Bandeja de Trámites                                     |            |         |
|---------------------------------------------------------|------------|---------|
| ¿Confirma la recepción del trámite 0756-206689/2024/R1? |            |         |
|                                                         | No recibir | Recibir |

Imagen 36: Confirmación de recepción del trámite.

## Tomados en el Área

La sección 'Trámites Tomados' engloba todos los expedientes que previamente pertenecían a la categoría 'Pendientes de Recepción' y que han sido asignados a los usuarios de la respectiva área para su procesamiento. Estos trámites se hallan en estado 'A ENVIAR' en la unidad en la que están registrados, independientemente del miembro de nuestro equipo que los haya tomado.

## Filtrar trámites

Los filtros disponibles en la sección de 'Trámites Tomados' son prácticamente idénticos a los que exploramos previamente en 'Pendientes de Recepción' y se utilizan de la misma manera. En un primer paso, seleccionamos el área en la cual deseamos buscar uno o varios trámites. Además, podemos hacer uso del filtro de 'Fechas de Última Recepción' para especificar un rango temporal 'Desde/Hasta', así como las casillas de verificación mencionadas anteriormente para realizar selecciones adicionales. La búsqueda por filtros también nos permite buscar trámites según su tipo y subtipo.

Es relevante destacar que las opciones disponibles en los trámites tomados no serán las mismas que las que observamos anteriormente en los trámites que se encuentran pendientes de recepción.

| ≡                                     | Bandeja de trámites > To        | mados en el Área                 |        |
|---------------------------------------|---------------------------------|----------------------------------|--------|
| 🖨 Trámites 🔥                          | Seleccione el área donde buscar | CUALQUIERA DONDE ESTÉ MEUSUARIO  |        |
| S Pendientes de recepción             | Fechas de última recepción      |                                  |        |
| P Tomados                             | Desde Hasta                     | Subtipo<br>TODOS                 |        |
| Archivados                            | Expediente Digital              |                                  | -      |
| Asignados a mil usuario               | Soporte Papel                   | Soparte Digital Vatas Expediente |        |
| 📴 Pasados sin Tomar en Pròxima Unidad |                                 |                                  | Buscar |
| Resados Alguna vez                    | ·                               |                                  |        |

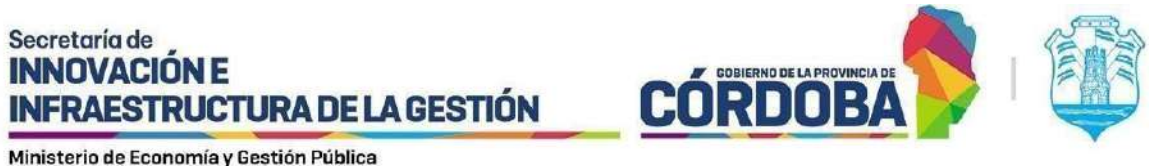

istono do Econornia y acculorri abilica

Imagen 37: Filtrado para trámites tomados en el área.

## Detalle: Datos que se visualizan

Los mismos datos están disponibles para todos los trámites. (Ver página 16)

## **Detalle: Opciones disponibles**

Una vez que hemos asumido la responsabilidad de un trámite, tendremos acceso a un conjunto adicional de opciones para su gestión. Al hacer clic en el detalle del trámite, se nos presentarán las siguientes posibilidades:

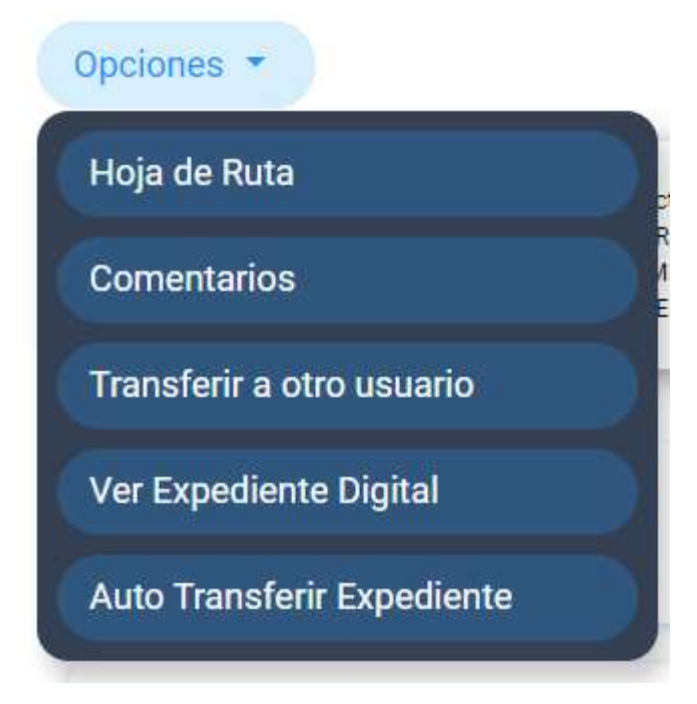

Imagen 38: Opciones para trámites tomados en el área.

Es importante resaltar que, en situaciones en las que el trámite no fue creado por mi usuario, contamos con la opción de 'Auto Transferir Expediente'. Al completar esta acción, se nos proporcionará acceso a un conjunto adicional de acciones que podemos llevar a cabo con respecto al trámite. Inicialmente, observaremos estas opciones antes de que el trámite sea transferido automáticamente a mi usuario.

## Hoja de Ruta

Encontraremos detalles de la Hoja de Ruta del trámite seleccionado, que incluirán información sobre la Unidad, la Fecha de Entrada, la Fecha de Salida, los Días transcurridos y los Comentarios asociados.

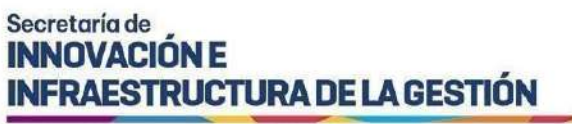

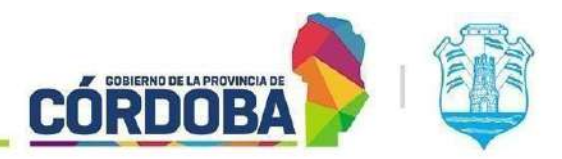

## Comentarios

Se detallarán las acciones ejecutadas durante el proceso del trámite hasta el momento actual. Además, se proporcionará la opción de incorporar comentarios, permitiendo a los agentes realizar aclaraciones pertinentes entre ellos acerca de las acciones realizadas.

## Transferir

Al optar por la función 'Transferir', se desplegará una lista completa de usuarios inscritos en la misma área que ocupo. En este momento, se nos otorgará la capacidad de seleccionar a otro usuario al cual transferir el trámite, brindándoles así la oportunidad de continuar con su gestión.

| Mostrar                              | Filtrar resultados: |
|--------------------------------------|---------------------|
| 10 V                                 |                     |
| Usi                                  | uarios              |
| ALEJANDRO, PARIS VALENTIN            |                     |
| C ARANDA, LUCIANO HORACIO            |                     |
| O BORELLO, CECILIA BELEN             |                     |
| BRITO, AGUSTIN EZEQUIEL              |                     |
| BUSTAMANTE, FRANCO RICARDO           |                     |
| O GUERRA, JORGE ADRIAN               |                     |
| JAEGGI, MARCIA ANDREA                |                     |
| MARQUEZ, MAURICIO MARTIN             |                     |
| MOLINA, LEONARDO RAUL                |                     |
| O PALACIOS, LAURA GISELLA            |                     |
| Mostrando 1 hasta 10 de 15 registros | Previo 1 2 Próximo  |
|                                      | Cancelar            |

Imagen 39: Transferir trámite tomado en mi área.

Tras elegir al usuario al que queremos transferir el trámite y confirmar la acción, si la transferencia se realiza con éxito, se visualizará el siguiente mensaje:

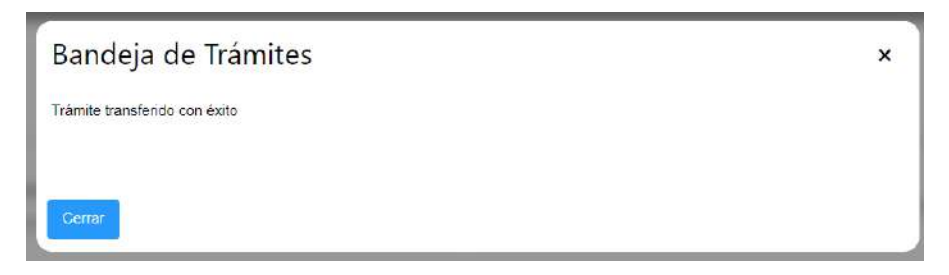

Imagen 40: Confirmación trámite transferido.

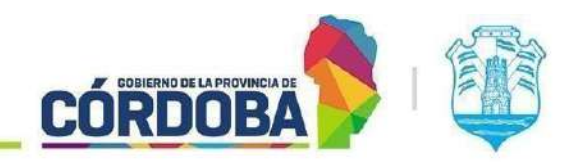

**INFRAESTRUCTURA DE LA GESTIÓN** 

#### Ver Expediente Digital

Secretaría de INNOVACIÓN E

Al optar por esta función, seremos automáticamente redirigidos a la plataforma de Expediente Digital. Es importante destacar que esta opción estará disponible exclusivamente cuando se trate de un expediente digital, esté ubicado en nuestra área y esté registrado a nuestro nombre. Una vez en la plataforma, podremos acceder y visualizar el expediente correspondiente.

| preuba prueba<br>SISTEMAS - USUARIOS SISTEMAS CONSULT/<br>SISTEMAS - USUARIOS SISTEMAS CONSULT/<br>MESIS - MESA DE SISTEMAS<br>ATPO1 - AREA TESTING DE PROYECTOS |
|----------------------------------------------------------------------------------------------------|
| SISTEMAS - USUARIOS SISTEMAS CONSULT<br>SISTEMAS - USUARIOS SISTEMAS CONSULT<br>MESIS - MESA DE SISTEMAS<br>ATPO1 - AREA TESTING DE PROYECTOS                    |
| SISTEMAS - USUARIOS SISTEMAS CONSULTA<br>MESIS - MESA DE SISTEMAS<br>ATPO1 - AREA TESTING DE PROYECTOS                                                           |
| MESIS - MESA DE SISTEMAS<br>ATP01 - AREA TESTING DE PROYECTOS                                                                                                    |
| ATP01 - AREA TESTING DE PROYECTOS                                                                                                    |
|                                                                                                    |
| TRAMITE DIGITAL                                                                                                    |
| NOTA DIGITAL                                                                                                    |
| BRITO, AGUSTIN EZEQUIEL - CUIL: 20404019172                                                                                                    |
|                                                                                                    |
| 2                                                                                                    |
|                                                                                                    |

Imagen 41: Visualización del trámite desde expediente digital.

#### Auto Transferir Expediente

La funcionalidad de 'Auto Transferir Expediente' estará activa exclusivamente cuando el trámite se encuentre dentro de mi área pero esté asignado a otro agente. Una vez completada la transferencia y el expediente esté bajo la responsabilidad de nuestro usuario, observaremos la incorporación de nuevas opciones que anteriormente no estaban accesibles para su gestión. A partir de ese momento, contamos con las siguientes opciones adicionales:

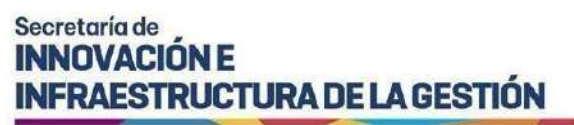

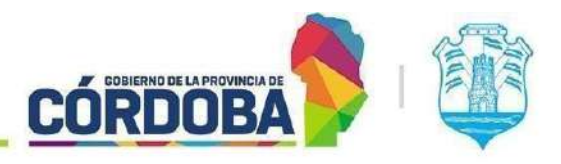

| Opciones 🝷                |  |
|---------------------------|--|
| Hoja de Ruta              |  |
| Comentarios               |  |
| Anexos / anexar           |  |
| Enviar a otra Unidad      |  |
| Archivar                  |  |
| Transferir a otro usuario |  |
| Ver Expediente Digital    |  |

Imagen 42: Opciones para un trámite que fue auto transferido.

Detallaremos las opciones anteriores:

#### Anexos/ anexar

Mediante esta opción, tendremos la capacidad de visualizar los anexos asociados al trámite, así como la posibilidad de adjuntar nuevos anexos. También podremos optar por desanexar el trámite en componentes separados.

| lostrar                                |          |             |         |           | Filtrar resultados: |           |
|----------------------------------------|----------|-------------|---------|-----------|---------------------|-----------|
| 10 v                                   | •        |             |         |           |                     |           |
| Número                                 |          | Fecha Desde | ÷       | Condición | ÷                   |           |
| 60BDIGI-0400904111-424                 | 13       | 8/09/2024   | ANEXADO |           | VER                 |           |
| ostrando 1 hasta <mark>1</mark> de 1 r | egistros |             |         |           | Previo              | 1 Próximo |

Imagen 43: Trámites anexados, anexar trámite, desanexar trámite.

# I SIG 039 Rev01 Vigencia: 02/08/2024

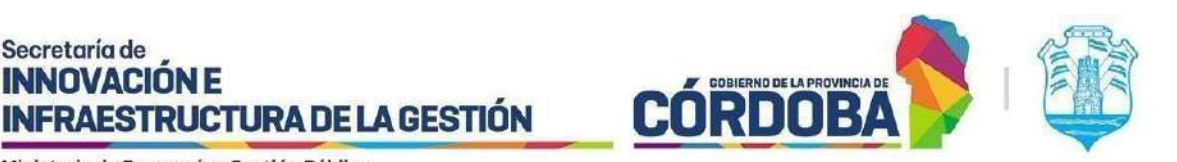

Secretaría de **INNOVACIÓN E** 

Cuando pulsamos el botón 'Anexar', tendremos la opción de ingresar un número de trámite o sticker para adjuntarlo al trámite en curso. Además, dispondremos de un check de selección que nos permitirá consolidar todos los archivos adjuntos del trámite seleccionado dentro del trámite actual.

Además, en la interfaz, el usuario podrá visualizar los trámites que ha iniciado en una grilla, contando con un botón de anexado ubicado en el lado derecho de la pantalla. Esto simplificará la acción manual y optimizará el proceso de agregar trámites de manera eficiente.

Importante: Para consolidar los archivos adjuntos de los trámites seleccionados en el trámite principal, es necesario marcar la opción correspondiente.

| Número de trámite o sti                                                                                                    | cker:                                                                                                    | Subtipo:                                                               |                                                       |
|----------------------------------------------------------------------------------------------------|----------------------------------------------------------------------------------------------------|------------------------------------------------------------------------|-------------------------------------------------------|
|                                                                                                    |                                                                                                    | TODOS                                                                  |                                                       |
| Filtrar                                                                                                    |                                                                                                    |                                                                        |                                                       |
| sele                                                                                                    | Concentrar en este trámite<br>ccionado                                                                                                    | principal todos los archivos adjuntos del trám                         | ite                                                   |
| Sele                                                                                                    |                                                                                                    |                                                                        | _                                                     |
| ostrer 10 v registros                                                                                                    |                                                                                                    | Filtrar resultado                                                      | 75:                                                   |
| ostrar 10 v registros<br>Número                                                                                                    |                                                                                                    | Filtrar resultado<br>Asunto                                            | J5:                                                   |
| ostrar 10 v registros<br>Número<br>IDCCI01-029488077-814                                                                                           | PRUEBA DE IMPRESIÓN                                                                                                    | Filtrar resultado<br>Asunto                                            |                                                       |
| ostrar 10 v registros<br>Númoro<br>DDCCI01-029498077-814<br>30BDIGI-0002238111-021                                                                 | PRUEBA DE IMPRESIÓN     SOLICITUD DE CENTRALIZACI                                                                                          | Filtrar resultado<br>Asunto<br>IÓN DE DOCUMENTACIÓN LABORAL EN CÓRDOBA | JS:                                                   |
| ostrar 10 registros<br>Númoro<br>DDCCI01-029498077-814<br>SOBDIGI-0002238111-021                                                                   | PRUEBA DE IMPRESIÓN     SOLICITUD DE CENTRALIZACI     PRUEBA                                                                               | Filtrar resultado<br>Asunto<br>IÓN DE DOCUMENTACIÓN LABORAL EN CÓRDOBA | ANEXAR<br>ANEXAR<br>ANEXAR                            |
| ostrar 10 ✓ registros<br>Númoro<br>DDCCI01-029498077-814<br>600BDIGI-0002238111-021<br>VJ01-271766167-818<br>PJ01-280551167-418                    | PRUEBA DE IMPRESIÓN SOLICITUD DE CENTRALIZACI PRUEBA PRUEBA                                                                                | Filtrar resultado<br>Asunto<br>IÓN DE DOCUMENTACIÓN LABORAL EN CÓRDOBA | DS:<br>ANEXAR<br>ANEXAR<br>ANEXAR<br>ANEXAR           |
| ostrar 10 registros<br>Número<br>NDCCI01-029488077-814<br>30BDIGI-0002238111-021<br>JJ01-271766167-818<br>JJ01-280551167-418<br>JJ01-915714167-717 | <ul> <li>PRUEBA DE IMPRESIÓN</li> <li>SOLICITUD DE CENTRALIZACI</li> <li>PRUEBA</li> <li>PRUEBA</li> <li>PRUEBA</li> <li>PRUEBA</li> </ul> | Filtrar resultado<br>Asunto<br>IÓN DE DOCUMENTACIÓN LABORAL EN CÓRDOBA | DS:<br>ANEXAR<br>ANEXAR<br>ANEXAR<br>ANEXAR<br>ANEXAR |

Imagen 44: Trámites para anexar.

Pasar

En este apartado se explica cómo remitir un trámite a otra área dentro de la estructura organizativa utilizando la bandeja de trámites. Esto puede ser necesario cuando el trámite debe ser gestionado por una unidad diferente a la actual.

I SIG 039 Rev01 Vigencia: 02/08/2024

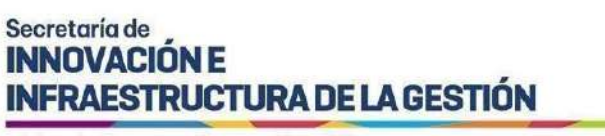

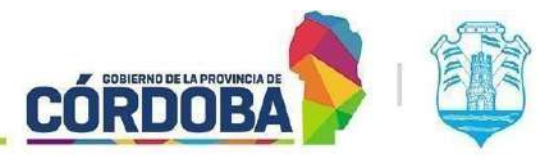

Proceso para el Pase a Otra Área

1- Ingreso a la Bandeja de Trámites:

Una vez que haya ingresado a la bandeja de trámites, localice el trámite que desea remitir. Al seleccionarlo, se le presentarán varias opciones para gestionar el trámite. Entre estas opciones, encontrará la posibilidad de enviar a otra unidad el trámite. Seleccione esta opción para proceder con el pase.

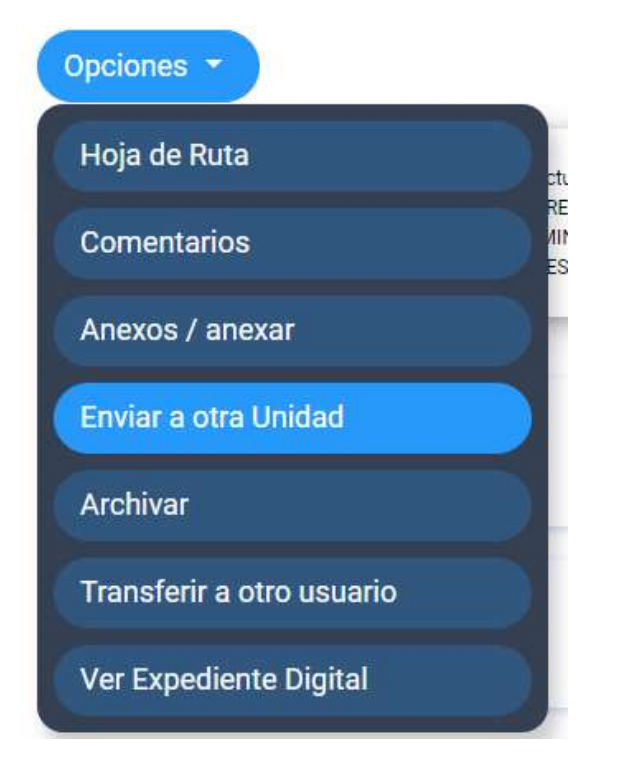

Imagen 45: Pantalla de Pase de Trámite.

2- Pantalla de Pase a Otra Área:

En esta pantalla, deberá indicar a qué área dentro de la estructura organizativa debe redirigirse el trámite. En la sección 'Unidad Destino', comience a ingresar las primeras tres letras del área a la que desea enviar el trámite. El sistema desplegará una lista de áreas correspondientes. Seleccione la opción adecuada para proceder.

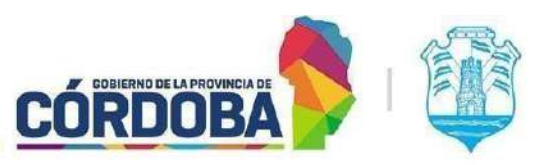

Ministerio de Economía y Gestión Pública

| Enviar a otra Ui          | nidad                                              | ×  |
|---------------------------|----------------------------------------------------|----|
| Tipo de organización      | Tipo de unidad destino                             |    |
|                           |                                                    |    |
| Unidad de destino         |                                                    |    |
| AREA TESTING DE PROYECTOS | - ATP01 (MINISTERIO DE ECONOMIA Y GESTION PUBLICA) |    |
| Comentario;               |                                                    |    |
|                           |                                                    | 2  |
|                           | Cancelar                                           | ar |

Imagen 46: Búsqueda de Unidad Destino.

Nota: El menú desplegable mostrará el nombre del área junto con su código y jurisdicción para facilitar la selección. También puede realizar la búsqueda utilizando estos datos.

3- Adición de Comentario (Opcional):

Adicionalmente, se le ofrece la opción de añadir un comentario. Esto puede ser útil para proporcionar información adicional o instrucciones específicas para el destinatario. Ingrese cualquier comentario necesario en el campo correspondiente.

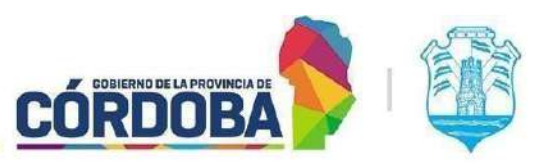

Ministerio de Economía y Gestión Pública

| Enviar a otra Ui         | nidad                                                | ×      |
|--------------------------|------------------------------------------------------|--------|
| Tipo de organización     | Tipo de unidad destino Interna Externa               |        |
| Unidad de destino        |                                                      |        |
| AREA TESTING DE PROYECTO | S - ATP01 (MINISTERIO DE ECONOMIA Y GESTION PUBLICA) |        |
| Comentario:              |                                                      |        |
| ESTO ES UN COMENTARIO    |                                                      |        |
|                          |                                                      |        |
|                          |                                                      |        |
|                          |                                                      |        |
|                          | Cancelar                                             | Enviar |

Imagen 47: Comentario de Pase.

4- Confirmación del Pase:

Después de seleccionar el área destino y añadir cualquier comentario, haga clic en "Aceptar". El sistema le pedirá confirmación para completar el proceso.

| Bandeja de Trámites                            |          |        |
|------------------------------------------------|----------|--------|
| ¿Confirma el pase a AREA TESTING DE PROYECTOS? |          |        |
|                                                | Cancelar | Enviar |

Imagen 48: Confirmación del pase.

Una vez que confirme, el trámite será remito a la unidad seleccionada y usted recibirá una notificación en pantalla confirmando que el pase se ha realizado exitosamente.

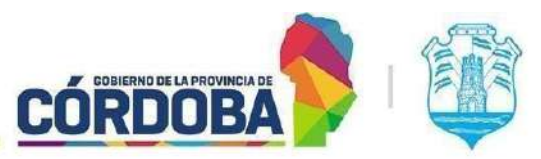

Ministerio de Economía y Gestión Pública

| Bandeja de Trámites       | × |
|---------------------------|---|
| Pase registrado con éxito |   |
| Сеттаг                    |   |
|                           |   |

Imagen 49: Pantalla de pase registrado.

Pase a Organizaciones/Municipios

En este apartado se explica cómo realizar el pase de un hacia una Organización Externa/Municipios, utilizando la bandeja de trámites. Estas unidades pueden ser públicas, lo que significa que pueden recibir pases de unidades externas a su organización, o privadas, que optan por no aceptar pases externos.

#### Proceso para el Pase de un Trámite

1- Ingreso a la Bandeja de Trámites:

Una vez que haya ingresado a la bandeja de trámites, localice un trámite que tenga tomado a su nombre. Al seleccionarlo, se le presentarán varias opciones para gestionar el trámite. Entre estas opciones, encontrará la posibilidad de pasar el trámite a otra unidad. Seleccione esta opción para proceder con el pase.

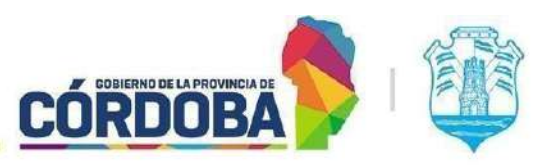

Ministerio de Economía y Gestión Pública

| 0756-207875/2024                          |                                                                                        |         | × |
|-------------------------------------------|----------------------------------------------------------------------------------------|---------|---|
| Opciones 👻                                |                                                                                        |         |   |
| Hoja de Ruta                              | ctual                                                                                  | Próxima | 1 |
| Comentarios                               | UBSECRETARIA DE PROYECTOS DE<br>INOVACION (MINISTERIO DE<br>CONOMIA Y GESTION PUBLICA) |         |   |
| Anexos / anexar                           |                                                                                        |         |   |
| Enviar a otra Unidad                      | Número de                                                                              | Trámite |   |
| Archivar                                  | 0756-207875/                                                                           | /2024   |   |
| Transferir a otro usuario                 | Número de                                                                              | Sticker |   |
| Ver Expediente Digital                    | 11760950015                                                                            | 2624    |   |
| Repartición Destinataria                  | Tipo                                                                                   |         |   |
| SUBSECRETARIA DE INNOVACION DE<br>GESTION | LA NOTA DIGITAL                                                                        |         |   |

Imagen 50: Opción Enviar a otra Unidad en Bandeja de Trámites.

## 2- Pantalla de Pase:

En esta pantalla, deberá indicar si el trámite se debe redirigir a una unidad de una organización externa. Para ello, active el check llamado "Pase a Organizaciones/Municipios". Esto habilita la opción de realizar el pase a una organización diferente a la suya. Si desea realizar un pase dentro de su propia organización, simplemente deje este check desactivado y proceda como de costumbre, teniendo acceso a todas las unidades de su organización.

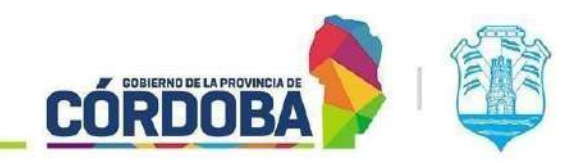

**INFRAESTRUCTURA DE LA GESTIÓN** 

Secretaría de INNOVACIÓN E

| Enviar a otra Ur     | iidad                  |                     | ×      |
|----------------------|------------------------|---------------------|--------|
| Tipo de organización | Tipo de unidad destino | ΕΙ Δ ΟΡΩΔΝΙΖΑCΙΏΝ 🖌 |        |
|                      |                        |                     |        |
| Unidad de destino    |                        |                     |        |
| Comotorio            |                        |                     |        |
| Comentano:           |                        |                     |        |
|                      |                        |                     |        |
|                      |                        | Cancelar            | Enviar |

Imagen 51: Pase a Organizaciones/Municipios.

Cabe aclarar que el pase a organizaciones/municipios se llevará a cabo de la misma manera desde la plataforma de expediente electrónico.

3- Selección de Organización Externa/Municipio:

Una vez que haya activado el check para pase a una organización externa, el sistema habilitará un listado de organizaciones disponibles que tienen unidades definidas como públicas. Examine este listado y seleccione la organización a la que desea enviar el trámite. Asegúrese de elegir correctamente la organización externa adecuada para su trámite.

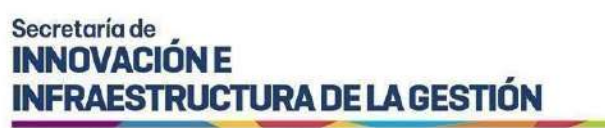

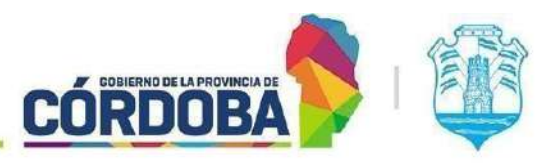

| Enviar a otra Ur     | nidad                  |                                                                                                    |          | ×      |
|----------------------|------------------------|----------------------------------------------------------------------------------------------------|----------|--------|
| Tipo de organización | Tipo de unidad destino | SELECCIONE LA ORGANIZACIÓN 🗸                                                                                                    |          |        |
| Unidad de destino    |                        | SELECCIONE LA ORGANIZACIÓN<br>CIRCULO RURAL ESTE CENTRO<br>GOBIERNO PROVINCIAL<br>MUNICIPALIDAD DE CÓRDOBA<br>MUNICIPIO SAN CLEMENTE |          |        |
| Comentario:          |                        | MUNICIPIO VILLA TOTORAL                                                                                                    |          |        |
|                      |                        |                                                                                                    | Cancelar | Enviar |

Imagen 52: Selección de Organización.

4- Selección de Unidad:

Tras seleccionar la organización externa, un nuevo desplegable aparecerá mostrando únicamente las unidades públicas de la organización que eligió. Para realizar la búsqueda, comience a escribir las primeras tres letras de la unidad a la que desea enviar el trámite. El sistema automáticamente mostrará las coincidencias disponibles. Revise las opciones que aparecen y seleccione la unidad de destino adecuada.

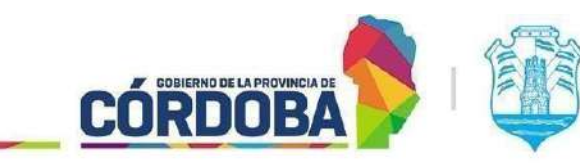

**INFRAESTRUCTURA DE LA GESTIÓN** 

Secretaría de INNOVACIÓN E

| Enviar a otra U                                          | nidad                                                              |                                                     | ×                                     |
|----------------------------------------------------------|--------------------------------------------------------------------|-----------------------------------------------------|---------------------------------------|
| Tipo de organización                                     | Tipo de unidad destino                                             | 2                                                   |                                       |
| lnternas 📄 Externas                                      | Interna Externa                                                    | MUNICIPALIDAD DE CÓRDOBA 🗸                          |                                       |
|                                                          |                                                                    |                                                     |                                       |
| Unidad de destino                                        |                                                                    |                                                     |                                       |
| SUAC DEL MINISTERIO DE SA<br>TRIBUNAL DEL CARGO: 663 - 1 | L <mark>UD - MEMSO1 (</mark> MINISTERIO<br>EFATURA DE ÁREA SUAC DE | D DE SALUD)<br>LA DIRECCIÓN DE JURISDICCIÓN ASUNTO: | S LEGALES DE LA DIRECCIÓN GENERAL LEG |
| - contortanto:                                           |                                                                    |                                                     |                                       |
|                                                          |                                                                    |                                                     |                                       |
|                                                          |                                                                    |                                                     | Cancelar Enviar                       |

Imagen 53: Selección de Unidad Destino.

5- Finalización del Pase:

Después de seleccionar el destino del pase, tendrá la opción de agregar un comentario sobre el trámite. Esto puede ser útil para proporcionar contexto adicional o instrucciones específicas para el destinatario.

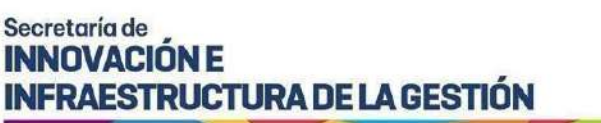

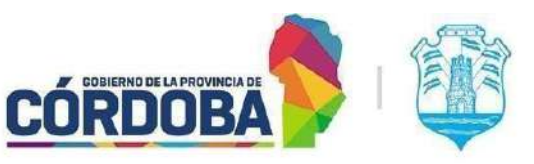

| Enviar a otra Ur           | nidad                   |                          |          | ×      |
|----------------------------|-------------------------|--------------------------|----------|--------|
| Tipo de organización       | Tipo de unidad destino  | MUNICIPALIDAD DE CÓRDOBA | v        |        |
|                            |                         |                          |          |        |
| SUAC DEL MINISTERIO DE SAL | UD - MEMS01 (MINISTERIO | DE SALUD)                |          |        |
| Comentario:                |                         |                          |          |        |
| ESTO ES UN COMENTARIO      |                         |                          |          |        |
|                            |                         |                          |          |        |
|                            |                         |                          |          |        |
|                            |                         |                          | Cancelar | Enviar |

Imagen 54: Comentario de Pase de Trámite.

Una vez que haya terminado de ingresar cualquier comentario necesario, haga clic en "Aceptar", luego el sistema pedirá confirmación del pase para completar el proceso.

| Bandeja de Trámites                               |                 |
|---------------------------------------------------|-----------------|
| ¿Confirma el pase a SUAC DEL MINISTERIO DE SALUD? |                 |
|                                                   | Cancelar Enviar |

Imagen 55: Confirmación de Pase de Trámite.

Una vez realizada la confirmación, el trámite será transferido a la unidad seleccionada, y usted recibirá una confirmación de que el pase se ha realizado exitosamente.

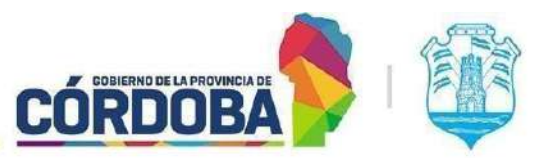

Ministerio de Economía y Gestión Pública

| Bandeja de Trámites       | × |
|---------------------------|---|
| Pase registrado con éxito |   |
|                           |   |
| Cerrar                    |   |

Imagen 56: Pantalla de pase registrado.

#### Archivar

Cuando elegimos la opción 'Archivar', el trámite será almacenado en la sección de archivados, junto con otros procedimientos que hayan sido archivados de manera similar. Al seleccionar esta alternativa, se desplegará un mensaje de confirmación que solicitará la validación para llevar a cabo la acción de archivar el trámite.

Es importante destacar que el proceso de archivo tiene lugar una vez que el trámite ha pasado por todas las áreas correspondientes y ha sido completado. Se recomienda que la última área responsable del trámite, una vez finalizado su trabajo en él, sea la encargada de llevar a cabo el archivo correspondiente.

| Archivar                                             |                   |
|------------------------------------------------------|-------------------|
| ¿Confirma el archivado del trámite 9876-000786/2024? |                   |
| [INGRESE EL MOTIVO DE ARCHIVADO]                     |                   |
|                                                      | Cancelar Archivar |

Imagen 57: Confirmación de archivado

#### **Archivados**

En la categoría de "Archivados" se encuentran todos los trámites que han sido previamente marcados con la opción de Archivar. Es importante señalar que sólo se visualizarán los trámites archivados cuando la unidad actual era una de las unidades a las que pertenezco.

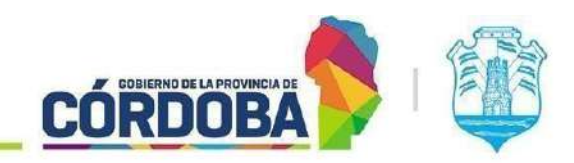

**INFRAESTRUCTURA DE LA GESTIÓN** 

## Filtrar trámites

Secretaría de INNOVACIÓN E

El proceso de filtrado de trámites sigue una dinámica similar al filtrado en otras secciones. En primer lugar, elegimos el Área en la que deseamos buscar. Además, podremos utilizar las casillas de verificación, como lo hacíamos anteriormente, y realizar la búsqueda según el Subtipo.

**Importante:** También, tendremos la opción de especificar una fecha de inicio ('Desde') en la cual el trámite fue archivado, y una fecha de finalización ('Hasta'). Esto es crucial para garantizar la precisión de los resultados y obtener la información deseada.

| =                                     | Bandeja de trámites > Arc        | hivados en el Área               |            |        |
|---------------------------------------|----------------------------------|----------------------------------|------------|--------|
| 🗎 Tràmites. 🔺                         | Seleccione el àrea donde buscar: | CUALQUIERA DONDE ESTÉ MI USUARIO | ~          |        |
| O Pendientes de recepción             | Fechas de archivado              |                                  |            |        |
| 📮 Tornados                            | Desde Hasta S                    | ubtipo<br>TODOS                  |            |        |
| Archivados                            | Expediente Digital               |                                  |            |        |
| D Asignados a mi usuario              | Soporte Papel                    | Z Soporte Digital Votas          | Expediente |        |
| 📴 Pasados sin Tomar en Pròxima Unidad |                                  |                                  |            | Buscar |
| 🖶 Pasados Alguna vez                  |                                  |                                  |            |        |

Imagen 58: Filtros de Archivados en el Área.

#### Detalle: Datos que se visualizan

Los mismos datos se muestran para todos los trámites. (Ver página 16)

#### **Detalle: Opciones disponibles**

Entre las opciones disponibles para los trámites archivados, se encuentran las siguientes:

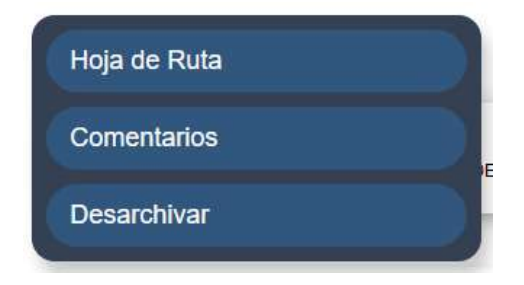

Imagen 59: Opciones para trámites archivados.

#### Hoja de Ruta

Encontraremos información detallada sobre la Hoja de Ruta del trámite seleccionado, que incluirá datos como la Unidad correspondiente, la Fecha de Entrada, la Fecha de Salida, los Días Transcurridos y los Comentarios asociados.

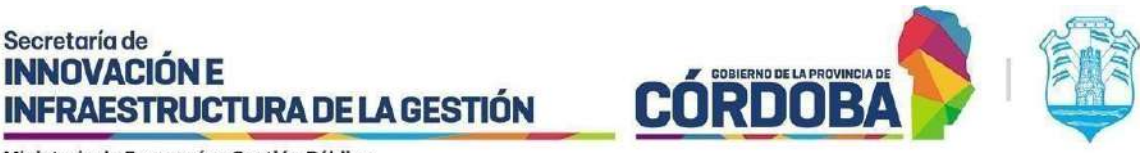

#### Comentarios

Secretaría de

Se presentarán las acciones que el trámite ha llevado a cabo hasta el momento.

#### Desarchivar

Al optar por esta alternativa, se requiere confirmar el proceso de desarchivado mediante la adición de la unidad de destino para el trámite. Posteriormente, se genera un traslado hacia la unidad seleccionada por el usuario, colocando el trámite en el estado 'A RECIBIR'.

| Desarchivar                                             |                      |
|---------------------------------------------------------|----------------------|
| ¿Confirma el desarchivado del trámite 9876-000786/2024? |                      |
| Unidad donde desarchivar:                               |                      |
| AREA TESTING DE PROYECTOS                               | ~                    |
| [INGRESE EL MOTIVO DE DESARCHIVADO]                     |                      |
|                                                         | Cancelar Desarchivar |

Imagen 60: Confirmar desarchivado.

#### Asignados a mi usuario

Los trámites asignados a mi usuario son aquellos que, a diferencia de los 'Tomados', están directamente vinculados a mí como usuario actual. Mientras que los trámites 'Tomados' son aquellos que se encuentran en estado 'A ENVIAR' en la unidad en la que estoy registrado, sin importar qué miembro de mi área los haya adquirido.

#### Filtrar trámites

El proceso de filtrado de trámites sigue una dinámica similar al filtrado en otras secciones. En primer lugar, elegimos el Área en la que deseamos buscar. Además, podremos utilizar las casillas de verificación, como lo hacíamos anteriormente, y realizar la búsqueda según el Subtipo.

Importante: También, tendremos la opción de especificar una fecha de inicio ('Desde') en la cual el trámite fue archivado, y una fecha de finalización ('Hasta'). Esto es crucial para garantizar la precisión de los resultados y obtener la información deseada.

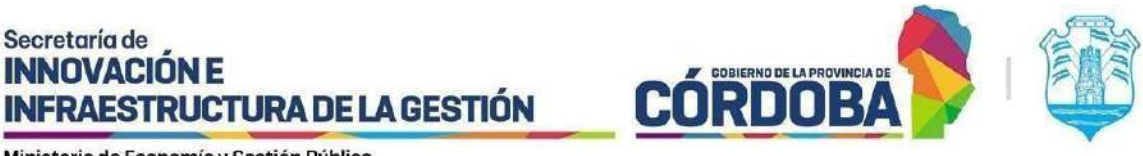

## Detalle: Datos que se visualizan

Los datos visualizados son los mismos para todos los trámites. (Ver página 16)

## **Detalle: Opciones disponibles**

Para los trámites asignados a mi usuario, tendremos a disposición las siguientes opciones:

| 876-000779/2024           |                                                              | 13 |
|---------------------------|--------------------------------------------------------------|----|
| Opciones 🔻                |                                                              |    |
| Hoja de Ruta              | al Próxima                                                   |    |
| Comentarios               | TESTING DE PROYECTOS<br>STERIO DE ECONOMIA Y<br>ION PUBLICA) | _  |
| Anexos / anexar           |                                                              |    |
| Enviar a otra Unidad      | Número de Trámite                                            |    |
| Archivar                  | 9876-000779/2024                                             |    |
| Transferir a otro usuario | Número de Sticker                                            |    |
| Ver Expediente Digital    | 003734298742024                                              |    |

Imagen 61: Opciones para trámites asignados a mi usuario.

#### Hoja de Ruta

Encontraremos información detallada sobre la Hoja de Ruta del trámite seleccionado, que incluirá datos como la Unidad correspondiente, la Fecha de Entrada, la Fecha de Salida, los Días Transcurridos y los Comentarios asociados.

#### Comentarios

Se mostrarán las acciones que el trámite ha llevado a cabo hasta el momento.

#### Anexos/ anexar

A través de esta opción, podremos visualizar los anexos vinculados al trámite y tener la posibilidad de adjuntar nuevos anexos. Además, se nos brinda la opción de desanexar el trámite en componentes separados.

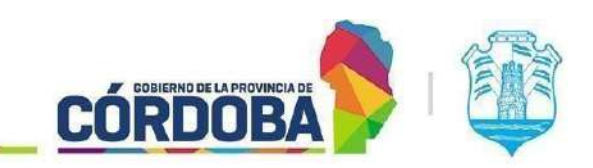

**INFRAESTRUCTURA DE LA GESTIÓN** 

Secretaría de

| Anexos / ane                     | xar |             |         |           |                     | ×       |
|----------------------------------|-----|-------------|---------|-----------|---------------------|---------|
| Mostrar                          |     |             |         |           | Filtrar resultados: |         |
| registros<br>Número              |     | Fecha Desde | 4       | Condición | ÷.                  | ÷       |
| GOBDIGI-0032462111-923           | 1   | 13/09/2024  | ANEXADO |           | VER DESANEXAR       |         |
| Mostrando 1 hasta 1 de 1 registi | ros |             |         |           | Previo 1            | Próximo |
|                                  |     |             |         |           | Cerrar              | Anexar  |

Imagen 62: Trámites anexados, anexar trámite, desanexar trámite.

Cuando pulsamos el botón 'Anexar', tendremos la opción de ingresar un número de trámite o sticker para adjuntarlo al trámite en curso. Además, dispondremos de un check de selección que nos permitirá consolidar todos los archivos adjuntos del trámite seleccionado dentro del trámite actual.

Además, en la interfaz, el usuario podrá visualizar los trámites que ha iniciado en una grilla, contando con un botón de anexado ubicado en el lado derecho de la pantalla. Esto simplificará la acción manual y optimizará el proceso de agregar trámites de manera eficiente.

| Importante: Para consolidar los archivos adjuntos de los trámites seleccionados en el trámite |
|-----------------------------------------------------------------------------------------------|
| principal, es necesario marcar la opción correspondiente.                                     |

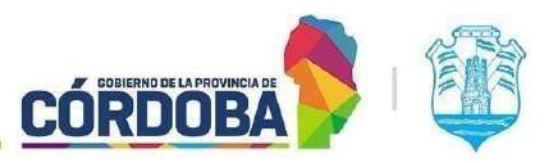

Ministerio de Economía y Gestión Pública

| Trámites para                                                                                                    | anexar                                                                                                    | ×                                                                                      |
|----------------------------------------------------------------------------------------------------|----------------------------------------------------------------------------------------------------|----------------------------------------------------------------------------------------|
| Número de trámite o sti                                                                                                    | cker: Subtipo:                                                                                                    |                                                                                        |
|                                                                                                    | TODOS                                                                                                    |                                                                                        |
| Filtrar                                                                                                    |                                                                                                    |                                                                                        |
| selec                                                                                                    | Concentrar en este trámite principal todos los archivos adjuntos<br>ocionado                                                                                                    | del trámite                                                                            |
| Mostrar 10 🗸 registros                                                                                                    | Filt                                                                                                    | rar resultados:                                                                        |
| Mostrar 10 ✓ registros<br>Número                                                                                                    | Filb Asunto PRUEBA DE IMPRESIÓN                                                                                                    |                                                                                        |
| Mostrar 10 v registros<br>Número<br>DDCCI01-029488077-814<br>GOBDIGI-0002238111-021                                                                                                    | Fill     Asunto     PRUEBA DE IMPRESIÓN     SOLICITUD DE CENTRALIZACIÓN DE DOCUMENTACIÓN LABORAL EN CÓRD                                                                                                    |                                                                                        |
| Mostrar 10 v registros<br>Númoro<br>DDCCI01-029498077-814<br>GOBDIGI-0002238111-021<br>PJ01-271766167-818                                                                                 | Fill     Asunto      PRUEBA DE IMPRESIÓN      SOLICITUD DE CENTRALIZACIÓN DE DOCUMENTACIÓN LABORAL EN CÓRD      PRUEBA                                                                                                    | IOBA ANEXAR                                                                            |
| Númoro         Númoro           DDCCI01-029409077-014         GOBDIGI-0002238111-021           PJ01-271766167-818         PJ01-280551167-418                                              | Asunto       PRUEBA DE IMPRESIÓN       SOLICITUD DE CENTRALIZACIÓN DE DOCUMENTACIÓN LABORAL EN CÓRD       PRUEBA       PRUEBA                                                                                                    | IOBA ANEXAR<br>ANEXAR<br>ANEXAR                                                        |
| Mostrer 10 v registres<br>Número<br>DDCCI01-029488077-814<br>GOBDIGI-0002238111-021<br>PJ01-271766167-818<br>PJ01-280551167-418<br>PJ01-915714167-717                                     | Asunto       PRUEBA DE IMPRESIÓN       SOLICITUD DE CENTRALIZACIÓN DE DOCUMENTACIÓN LABORAL EN CÓRD       PRUEBA       PRUEBA       PRUEBA       PRUEBA                                                                                                    | ANEXAR<br>ANEXAR<br>ANEXAR<br>ANEXAR<br>ANEXAR<br>ANEXAR                               |
| Mostrer 10 ✓ registres<br>Número<br>DDCCI01-029488077-814<br>GOBDIGI-0002238111-021<br>PJ01-271766167-818<br>PJ01-280551167-418<br>PJ01-915714167-717<br>Mostrando 1 hasta 5 de 5 registr | Asunto       PRUEBA DE IMPRESIÓN       SOLICITUD DE CENTRALIZACIÓN DE DOCUMENTACIÓN LABORAL EN CÓRD       PRUEBA       PRUEBA       PRUEBA       SOLICITUD DE CENTRALIZACIÓN DE DOCUMENTACIÓN LABORAL EN CÓRD       PRUEBA       SOLICITUD DE CENTRALIZACIÓN DE DOCUMENTACIÓN LABORAL EN CÓRD       SOLICITUD DE CENTRALIZACIÓN DE DOCUMENTACIÓN LABORAL EN CÓRD       SOLICITUD DE CENTRALIZACIÓN DE DOCUMENTACIÓN LABORAL EN CORD       SOLICITUD DE CENTRALIZACIÓN DE DOCUMENTACIÓN LABORAL EN CORD       SOLICITUD DE CENTRALIZACIÓN DE DOCUMENTACIÓN LABORAL EN CORD       SOLICITUD DE CENTRALIZACIÓ | ANEXAR<br>ANEXAR<br>ANEXAR<br>ANEXAR<br>ANEXAR<br>ANEXAR<br>ANEXAR<br>Previo 1 Próximo |

Imagen 63: Trámites para anexar.

#### Para más información de Trámites anexados ver instructivo correspondiente.

Pasar

En este apartado se explica cómo remitir un trámite a otra área dentro de la estructura organizativa utilizando la bandeja de trámites. Esto puede ser necesario cuando el trámite debe ser gestionado por una unidad diferente a la actual.

Proceso para el Pase a Otra Área

1- Ingreso a la Bandeja de Trámites:

Una vez que haya ingresado a la bandeja de trámites, localice el trámite que desea remitir. Al seleccionarlo, se le presentarán varias opciones para gestionar el trámite. Entre estas opciones,

I SIG 039 Rev01 Vigencia: 02/08/2024

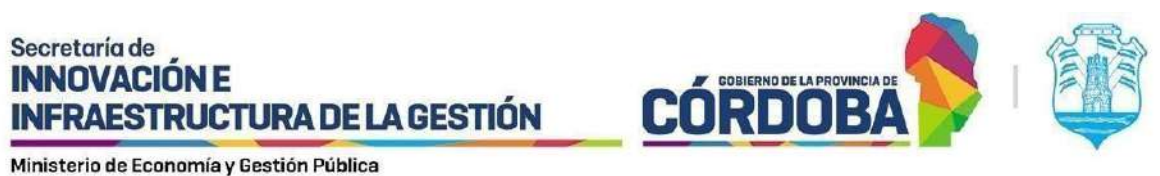

Service of Affecting conduction and a conditional service conducts where the conduct of the service of the service of the serv

encontrará la posibilidad de pasar el trámite a otra área. Seleccione esta opción para proceder con el pase.

| Opciones 🝷                |                  |
|---------------------------|------------------|
| Hoja de Ruta              | ctu              |
| Comentarios               | RE<br>VIII<br>ES |
| Anexos / anexar           | 77               |
| Enviar a otra Unidad      |                  |
| Archivar                  |                  |
| Transferir a otro usuario |                  |
| Ver Expediente Digital    |                  |

Imagen 64: Opción de Enviar a otra Unidad.

2- Pantalla de Pase a Otra Área:

En esta pantalla, deberá indicar a qué área dentro de la estructura organizativa debe redirigirse el trámite. En la sección 'Unidad Destino', comience a ingresar las primeras tres letras del área a la que desea enviar el trámite. El sistema desplegará una lista de áreas correspondientes. Seleccione la opción adecuada para proceder.

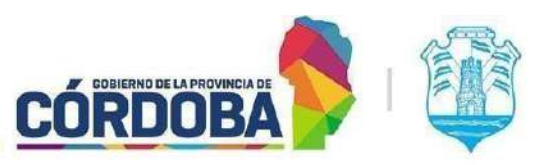

Ministerio de Economía y Gestión Pública

| Enviar a otra Ui          | nidad                                              | ×  |
|---------------------------|----------------------------------------------------|----|
| Tipo de organización      | Tipo de unidad destino                             |    |
|                           |                                                    |    |
| Unidad de destino         |                                                    |    |
| AREA TESTING DE PROYECTOS | - ATP01 (MINISTERIO DE ECONOMIA Y GESTION PUBLICA) |    |
| Comentario;               |                                                    |    |
|                           |                                                    | 2  |
|                           | Cancelar                                           | ar |

Imagen 65: Búsqueda de Unidad Destino.

Nota: El menú desplegable mostrará el nombre del área junto con su código y jurisdicción para facilitar la selección. También puede realizar la búsqueda utilizando estos datos.

3- Adición de Comentario (Opcional):

Adicionalmente, se le ofrece la opción de añadir un comentario. Esto puede ser útil para proporcionar información adicional o instrucciones específicas para el destinatario. Ingrese cualquier comentario necesario en el campo correspondiente.

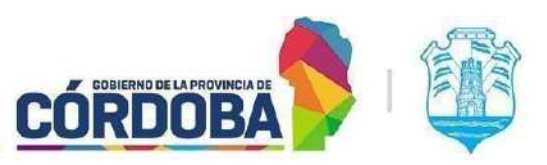

Ministerio de Economía y Gestión Pública

| Tipo de organización Tipo de unidad destino                                  |   |
|------------------------------------------------------------------------------|---|
|                                                                              |   |
| Unidad de destino                                                            |   |
| AREA TESTING DE PROYECTOS - ATPO1 (MINISTERIO DE ECONOMIA Y GESTION PUBLICA) |   |
| Comentario:                                                                  |   |
| ESTO ES UN COMENTARIO                                                        |   |
|                                                                              |   |
|                                                                              |   |
|                                                                              | J |
| Cancelar                                                                     |   |

Imagen 66: Comentario de Pase.

4- Confirmación del Pase:

Después de seleccionar el área destino y añadir cualquier comentario, haga clic en "Aceptar". El sistema le pedirá confirmación para completar el proceso.

| Bandeja de Trámites                            |          | 1      |
|------------------------------------------------|----------|--------|
| ¿Confirma el pase a AREA TESTING DE PROYECTOS? |          |        |
|                                                | Cancelar | Enviar |

Imagen 67: Confirmación del pase.

Una vez que confirme, el trámite será remito a la unidad seleccionada y usted recibirá una notificación en pantalla confirmando que el pase se ha realizado exitosamente.

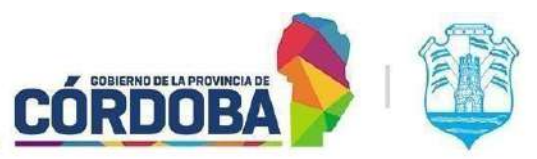

Ministerio de Economía y Gestión Pública

| × |
|---|
|   |
|   |
|   |

Imagen 68: Pantalla de pase registrado.

Pase a Organizaciones/Municipios

En este apartado se explica cómo realizar el pase hacia una Organización Externa/Municipios, utilizando la bandeja de trámites. Estas unidades pueden ser públicas, lo que significa que pueden recibir pases de unidades externas a su organización, o privadas, que optan por no aceptar pases externos.

Proceso para el Pase de un Trámite

1- Ingreso a la Bandeja de Trámites:

Una vez que haya ingresado a la bandeja de trámites, localice un trámite que tenga tomado a su nombre. Al seleccionarlo, se le presentarán varias opciones para gestionar el trámite. Entre estas opciones, encontrará la posibilidad de pasar el trámite a otra unidad. Seleccione esta opción para proceder con el pase.

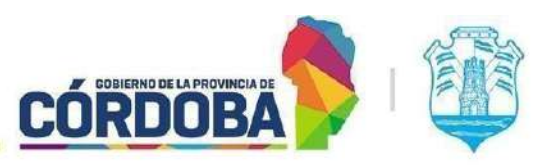

Ministerio de Economía y Gestión Pública

| 0756-207875/2024                          |                                                                                        |         | × |
|-------------------------------------------|----------------------------------------------------------------------------------------|---------|---|
| Opciones 👻                                |                                                                                        |         |   |
| Hoja de Ruta                              | ctual                                                                                  | Próxima | 1 |
| Comentarios                               | UBSECRETARIA DE PROYECTOS DE<br>INOVACION (MINISTERIO DE<br>CONOMIA Y GESTION PUBLICA) |         |   |
| Anexos / anexar                           |                                                                                        |         |   |
| Enviar a otra Unidad                      | Número de                                                                              | Trámite |   |
| Archivar                                  | 0756-207875/                                                                           | /2024   |   |
| Transferir a otro usuario                 | Número de                                                                              | Sticker |   |
| Ver Expediente Digital                    | 11760950015                                                                            | 2624    |   |
| Repartición Destinataria                  | Tipo                                                                                   |         |   |
| SUBSECRETARIA DE INNOVACION DE<br>GESTION | LA NOTA DIGITAL                                                                        |         |   |

Imagen 69: Opción Pasar trámite en Bandeja de Trámites.

## 2- Pantalla de Pase:

En esta pantalla, deberá indicar si el trámite se debe redirigir a una unidad de una organización externa. Para ello, active el check llamado "Pase a Organizaciones/Municipios". Esto habilita la opción de realizar el pase a una organización diferente a la suya. Si desea realizar un pase dentro de su propia organización, simplemente deje este check desactivado y proceda como de costumbre, teniendo acceso a todas las unidades de su organización.

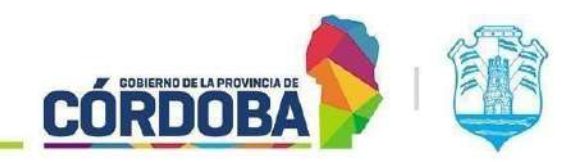

**INFRAESTRUCTURA DE LA GESTIÓN** 

Secretaría de INNOVACIÓN E

| Enviar a otra Ur      | nidad                  |                              | ×               |
|-----------------------|------------------------|------------------------------|-----------------|
| Tipo de organización  | Tipo de unidad destino |                              |                 |
| ର Internas 📄 Externas | Interna Externa        | SELECCIONE LA ORGANIZACION V |                 |
| Unidad de destino     |                        |                              |                 |
|                       |                        |                              |                 |
| Comentario:           |                        |                              |                 |
|                       |                        |                              |                 |
|                       |                        |                              |                 |
|                       |                        |                              | Cancelar Enviar |

Imagen 70: Pase a Organizaciones/Municipios.

Cabe aclarar que el pase a organizaciones/municipios se llevará a cabo de la misma manera desde la plataforma de expediente electrónico.

3- Selección de Organización Externa:

Una vez que haya activado el check para pase a una organización externa, el sistema habilitará un listado de organizaciones disponibles que tienen unidades definidas como públicas. Examine este listado y seleccione la organización a la que desea enviar el trámite. Asegúrese de elegir correctamente la organización externa adecuada para su trámite.

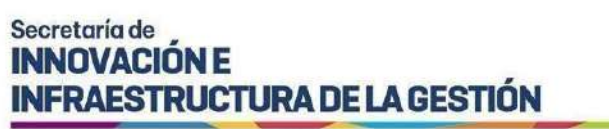

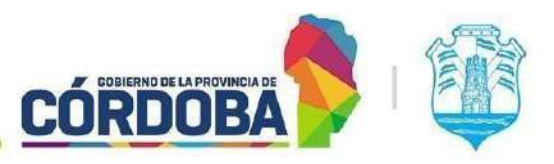

| Enviar a otra Ur     | nidad                  |                                                                                                    |          | × |
|----------------------|------------------------|----------------------------------------------------------------------------------------------------|----------|---|
| Tipo de organización | Tipo de unidad destino | SELECCIONE LA ORGANIZACIÓN 🗸                                                                               |          |   |
| Unidad de destino    |                        | SELECCIONE LA ORGANIZACIÓN<br>CIRCULO RURAL ESTE CENTRO<br>GOBIERNO PROVINCIAL<br>MUNICIPALIDAD DE CÓRDOBA |          |   |
| Comentario:          |                        | MUNICIPIO VILLA TOTORAL                                                                                    |          |   |
|                      |                        |                                                                                                    | Cancelar | - |

Imagen 71: Selección de Organización.

4- Selección de Unidad:

Tras seleccionar la organización externa, un nuevo desplegable aparecerá mostrando únicamente las unidades públicas de la organización que eligió. Para realizar la búsqueda, comience a escribir las primeras tres letras de la unidad a la que desea enviar el trámite. El sistema automáticamente mostrará las coincidencias disponibles. Revise las opciones que aparecen y seleccione la unidad de destino adecuada.

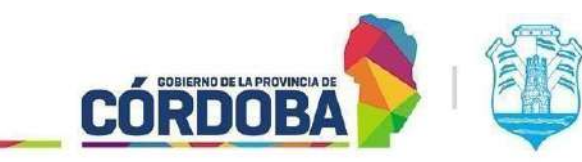

**INFRAESTRUCTURA DE LA GESTIÓN** 

Secretaría de INNOVACIÓN E

| Enviar a      | a otra Ui       | nidad        |               |                                 |        |                     | ×                 |
|---------------|-----------------|--------------|---------------|---------------------------------|--------|---------------------|-------------------|
| Tipo de organ | ización         | Tipo de un   | nidad destino |                                 |        |                     |                   |
| ⊜ Internas    | Externas        | Interna      | Externa       | MUNICIPALIDAD DE CÓRDOBA        | *      |                     |                   |
|               |                 |              |               |                                 |        |                     |                   |
| Unidad de des | stino           |              |               |                                 |        |                     |                   |
| SUAC DEL MI   |                 | UD - MEMSOI  |               | DE SALUD)                       |        |                     |                   |
| TRIBUINAL DEL | CARGO: 665 - JE | FATURA DE AP | LEA SUAC DE I | A DIRECCION DE JURISDICCION ASU | 111031 | LEGALES DE LA DIREC | CCION GENERAL LEG |
|               |                 |              |               |                                 |        |                     |                   |
|               |                 |              |               |                                 |        | Cancelar            | Enviar            |

Imagen 72: Selección de Unidad Destino.

5- Finalización del Pase:

Después de seleccionar el destino del pase, tendrá la opción de agregar un comentario sobre el trámite. Esto puede ser útil para proporcionar contexto adicional o instrucciones específicas para el destinatario.

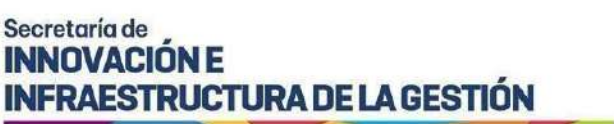

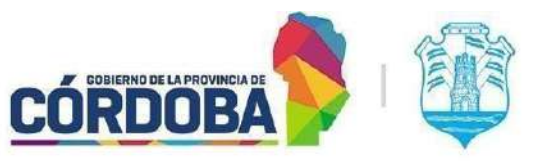

| Enviar a otra Ur           | nidad                                     |                          |          | ×      |
|----------------------------|-------------------------------------------|--------------------------|----------|--------|
| Tipo de organización       | Tipo de unidad destino<br>Interna Externa | MUNICIPALIDAD DE CÓRDOBA | ¥        |        |
| Unidad de destino          |                                           |                          |          |        |
| SUAC DEL MINISTERIO DE SAL | UD - MEMS01 (MINISTERIO I                 | DE SALUD)                |          |        |
| Comentario:                |                                           |                          |          |        |
| ESTO ES UN COMENTARIO      |                                           |                          |          |        |
|                            |                                           |                          |          |        |
|                            |                                           |                          |          |        |
|                            |                                           |                          |          |        |
|                            |                                           |                          | Cancelar | Enviar |

Imagen 73: Comentario de Pase de Trámite.

Una vez que haya terminado de ingresar cualquier comentario necesario, haga clic en "Aceptar", luego el sistema pedirá confirmación del pase para completar el proceso.

| Bandeja de Trámites                               |                 |
|---------------------------------------------------|-----------------|
| ¿Confirma el pase a SUAC DEL MINISTERIO DE SALUD? |                 |
|                                                   | Cancelar Enviar |

Imagen 74: Confirmación de Pase de Trámite.

Una vez realizada la confirmación, el trámite será transferido a la unidad seleccionada, y usted recibirá una confirmación de que el pase se ha realizado exitosamente.

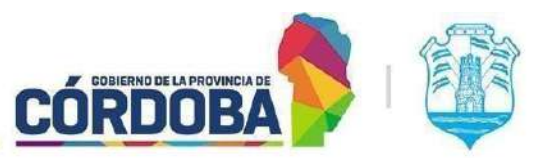

Ministerio de Economía y Gestión Pública

| Bandeja de Trámites       | × |
|---------------------------|---|
| Pase registrado con éxito |   |
| Cerrar                    |   |

Imagen 75: Pantalla de pase registrado.

#### Archivar

Cuando elegimos la opción 'Archivar', el trámite será almacenado en la sección de archivados, junto con otros procedimientos que hayan sido archivados de manera similar. Al seleccionar esta alternativa, se desplegará un mensaje de confirmación que solicitará la validación para llevar a cabo la acción de archivar el trámite.

Es importante destacar que el proceso de archivo tiene lugar una vez que el trámite ha pasado por todas las áreas correspondientes y ha sido completado. Se recomienda que la última área responsable del trámite, una vez finalizado su trabajo en él, sea la encargada de llevar a cabo el archivo correspondiente.

| Archivar                                             |                   |
|------------------------------------------------------|-------------------|
| ¿Confirma el archivado del trámite 9876-000779/2024? |                   |
| [INGRESE EL MOTIVO DE ARCHIVADO]                     |                   |
|                                                      | Cancelar Archivar |

Imagen 76: Confirmación de archivado

## Transferir

Al optar por la función 'Transferir', se desplegará una lista completa de usuarios inscritos en la misma área que ocupo. En este momento, se nos otorgará la capacidad de seleccionar a otro usuario al cual transferir el trámite, brindándoles así la oportunidad de continuar con su gestión.

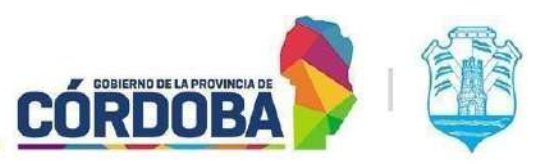

Ministerio de Economía y Gestión Pública

| Mostrar                              |           |                   |
|--------------------------------------|-----------|-------------------|
| 10 ~                                 | Filtrar r | esultados:        |
| registros                            |           |                   |
|                                      | Usuarios  |                   |
| ALEJANDRO, PARIS VALENTIN            |           |                   |
| ALVAREZ, MÓNICA CRISTINA             |           |                   |
| O ARANDA, LUCIANO HORACIO            |           |                   |
| O BORELLO, CECILIA BELEN             |           |                   |
| BRITO, AGUSTIN EZEQUIEL              |           |                   |
| BUSTAMANTE, FRANCO RICARDO           |           |                   |
| CAMBIAGNO, GERARDO ADRIÁN            |           |                   |
| O DRUDI, LEONARDO                    |           |                   |
| O GUERRA, JORGE ADRIAN               |           |                   |
| JAEGGI, MARCIA ANDREA                |           |                   |
| Mostrando 1 hasta 10 de 20 registros | Pr        | revio 1 2 Próximo |
|                                      |           |                   |

Imagen 77: Transferir trámite tomado en mi área.

Tras elegir al usuario al que queremos transferir el trámite y confirmar la acción, si la transferencia se realiza con éxito, se visualizará el siguiente mensaje:

| Bandeja de Trámites          | × |
|------------------------------|---|
| Trámite transfendo con éxito |   |
| Certar                       |   |
|                              |   |

Imagen 78: Confirmación trámite transferido.

Para más información de Pases y transferencias por favor consultar el instructivo correspondiente.

#### Ver Expediente Digital

Cuando seleccionamos esta opción, seremos redirigidos automáticamente a la plataforma de Expediente Digital, donde podremos visualizar el expediente.

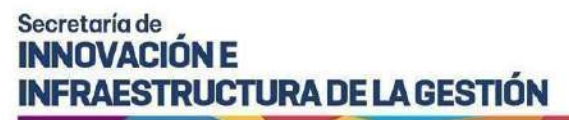

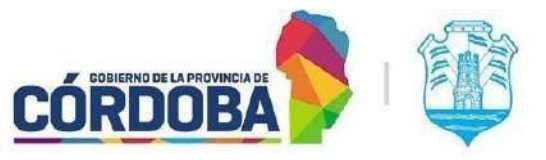

| Expediente Número:          | 9876-000557/2023 🚃                          |
|-----------------------------|---------------------------------------------|
| Asunto:                     | preuba prueba                               |
| Iniciador:                  | SISTEMAS - USUARIOS SISTEMAS CONSULTA       |
| Unidad destinataria origen: | SISTEMAS - USUARIOS SISTEMAS CONSULTA       |
| Unidad anterior:            | MESIS - MESA DE SISTEMAS                    |
| Unidad Actual:              | ATP01 - AREA TESTING DE PROYECTOS           |
| Tipo de Trámite:            | TRAMITE DIGITAL                             |
| Subtipo de Trámite:         | NOTA DIGITAL                                |
| Usuario Actual:             | BRITO, AGUSTIN EZEQUIEL - CUIL: 20404019172 |
| Tramite Relacionado:        |                                             |
| Hoja de Ruta:               | 2                                           |
| Expedientes                 |                                             |

Imagen 79: Visualización del trámite desde expediente digital.

### Pasados sin Tomar en Próxima Unidad

Los trámites que se encuentran en "Pasados sin Tomar en Próxima Unidad" son aquellos trámites que fueron pasados anteriormente pero que en la unidad que adonde se dirigió aún no fue tomado.

#### Filtrar trámites

El proceso de filtrado de trámites sigue una dinámica similar al filtrado en otras secciones. En primer lugar, elegimos el Área en la que deseamos buscar. Además, podremos utilizar las casillas de verificación, como lo hacíamos anteriormente, y realizar la búsqueda según el Subtipo.

**Importante:** También, tendremos la opción de especificar una fecha de inicio ('Desde') en la cual el trámite fue archivado, y una fecha de finalización ('Hasta'). Esto es crucial para garantizar la precisión de los resultados y obtener la información deseada.

| ≡                                     | Bandeja de trámites > Pasados sin Tomar en Próxima Unidad         |        |
|---------------------------------------|-------------------------------------------------------------------|--------|
| 🔒 Tràmites 🔥                          | Seleccione el àrea donde buscar: CUÁLOUIERA DONDE ESTÉ MI USUARIO |        |
| Tendientes de recepción               | Fechas de última derivación                                       |        |
| P Tomados                             | Desde Hasta Subtipo 06/10/2023 TODOS                              |        |
| Archiwados                            | Expediente Digital                                                |        |
| 🛃 Asignados a mi usuario              | Soporte Papel Soporte Digital Notes Expediente                    |        |
| 📴 Pasados sin Tomar en Próxima Unidad |                                                                   | Buscar |
| Pasados Alguna vez                    |                                                                   |        |

Imagen 80: Filtros para trámites pasados sin tomar en próxima unidad.

## I SIG 039 Rev01

Vigencia: 02/08/2024

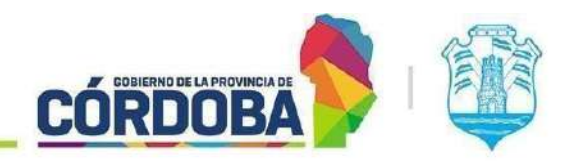

**INFRAESTRUCTURA DE LA GESTIÓN** 

Secretaría de INNOVACIÓN E

#### Detalle: Datos que se visualizan.

Los datos visualizados son los mismos para todos los trámites. (Ver página 16)

#### **Detalle: Opciones disponibles**

Las opciones disponibles para los trámites pasados sin tomar en próxima unidad, dependen exclusivamente del estado en que se encuentran los mismos.

#### **Pasados Alguna Vez**

Los trámites que se encuentran en "Pasados alguna vez" son aquellos trámites que anteriormente ya recibieron la acción de ser pasados.

#### Filtrar trámites

El proceso de filtrado de trámites sigue una dinámica similar al filtrado en otras secciones. En primer lugar, elegimos el Área en la que deseamos buscar. Además, podremos utilizar las casillas de verificación, como lo hacíamos anteriormente, y realizar la búsqueda según el Subtipo.

**Importante:** También, tendremos la opción de especificar una fecha de inicio ('Desde') en la cual el trámite fue archivado, y una fecha de finalización ('Hasta'). Esto es crucial para garantizar la precisión de los resultados y obtener la información deseada.

#### Detalle: Datos que se visualizan.

Los mismos datos se muestran para todos los trámites. (Ver página 16)

#### Detalle: Opciones disponibles

Las opciones disponibles para los trámites pasados alguna vez, dependen exclusivamente del estado en que se encuentran los mismos.

#### **Búsqueda**

Al seleccionar la opción "Búsqueda", seremos redirigidos a la pantalla siguiente:

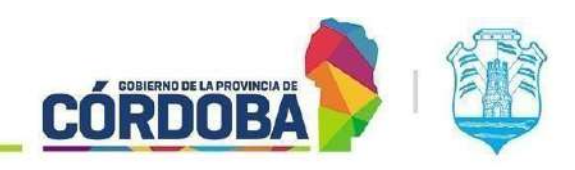

**INFRAESTRUCTURA DE LA GESTIÓN** 

Secretaría de

| ≣                                                |          | Bandeja de trámites → Búsq         | ueda de trámites |                       |                         |                   | 6        |
|--------------------------------------------------|----------|------------------------------------|------------------|-----------------------|-------------------------|-------------------|----------|
| Trámites                                         | •        |                                    |                  | (50                   |                         |                   |          |
| Pendientes de recepción                          |          |                                    |                  |                       |                         |                   |          |
| <b>Tomados</b>                                   |          |                                    |                  |                       |                         |                   |          |
| C Archivados                                     |          |                                    |                  |                       |                         |                   |          |
| Asignados a mi usuario                           |          |                                    |                  |                       |                         |                   |          |
| 🚰 Pasados sin Tomar en Próxima l                 | Jnidad > |                                    |                  |                       |                         |                   |          |
| Pasados Alguna vez                               |          |                                    |                  |                       |                         | Filler mendlador  |          |
| Q, Busqueda                                      |          |                                    |                  | Fecha                 |                         | Pintar Hounadob.  |          |
| 🚫 Nuevo Trámite                                  | -        | Número Iniciador                   | Asunto           | de Fecha de<br>Inicio | Área<br>Dirigida Estado | Usuario<br>Actual | Fipo 🧄 🖇 |
|                                                  |          |                                    |                  | No hay dat            | tos disponibles         |                   |          |
| <ul> <li>Ayuda</li> <li>Configuración</li> </ul> |          | Mostrando O hesta O de O registros |                  |                       |                         |                   |          |

Imagen 81: Pantalla de búsqueda.

En el campo de texto "Dato a buscar", debemos ingresar alguna información relacionada con el trámite que estamos buscando. Entre los datos válidos se encuentran el número de trámite, el sticker, el DNI, el CUIL, el asunto, el iniciador externo, el nombre o el código de la unidad. Posteriormente presionar la opción 'Buscar'.

#### **Nuevo Trámite**

Al optar por esta selección, se nos brinda la oportunidad de crear un nuevo trámite. Una vez dentro, se nos presentará la siguiente pantalla:

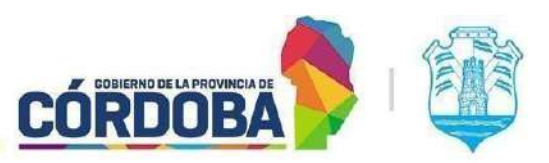

Ministerio de Economía y Gestión Pública

| Bandeja de Trámites                                          |                                            |
|--------------------------------------------------------------|--------------------------------------------|
| Nueva Nota                                                   |                                            |
| Area actual:                                                 |                                            |
| AREA TESTING DE PROYECTOS                                    | ~                                          |
| Repartición caratuladora:                                    |                                            |
| USUARIOS SISTEMAS CONSULTA                                   | •                                          |
| Tipo / Subtipo:                                              |                                            |
| Asunto:                                                      |                                            |
| <b>Tipo de iniciador: </b> Persona física Persona jurídica ( | ) Unidad del organigrama 🔵 Entidad externa |
| Nro. doc./cuil:                                              | Persona:                                   |
| Buscar                                                       | •                                          |
|                                                              | Cancelar Crear Nota                        |

Imagen 82: Crear nuevo trámite.

Para iniciar la creación de un nuevo trámite, primero seleccionaremos el área actual donde deseamos que sea creado y la repartición Caratuladora o Destinataria. Esta última se refiere a la unidad encargada de gestionar el trámite y su elección también determinará la numeración del expediente, si es aplicable.

Posterior a eso seleccionaremos un tipo y subtipo, esto es útil para clasificar los trámites, y en un futuro agruparlos y tomar mediciones con el fin de optimizar los requisitos, el flujo y los tiempos en cada instancia. Para esto es importante saber cuáles serán el tipo y el subtipo y escribiendo las primeras 4 letras, nos mostrará las coincidencias y debemos seleccionar por la cual deseamos optar.

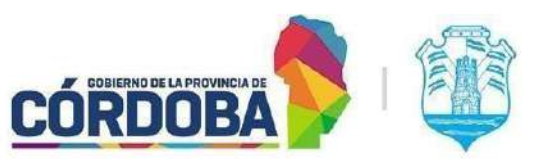

Ministerio de Economía y Gestión Pública

| Bandeja de Trámites                                                                                                    |   |
|----------------------------------------------------------------------------------------------------|---|
| Nueva Nota                                                                                                    |   |
| Área actual:                                                                                                    |   |
| AREA TESTING DE PROYECTOS                                                                                                    |   |
| Repartición caratuladora:                                                                                                    |   |
| USUARIOS SISTEMAS CONSULTA                                                                                                    |   |
| Tipo / Subtipo:                                                                                                    | ) |
| ACTAS DE INSPECCION LEY 8015 // ACTAS DE INSPECCION CYMAT LEY 8015                                                                                                    |   |
| ACTAS DE INSPECCION LEY 8015 // ACTAS DE INSPECCION LABORAL LEY 8015                                                                                                    |   |
| ACTAS DE INSPECCION LEY 8015 // INSPECCIONES DE OFICIO - CYMAT<br>ACTAS DE INSPECCION LEY 8015 // INSPECCIONES DE OFICIO - LABORAL                                                                                                    |   |
| AGENTES DE RETENCIÓN // INSCRIPCIÓN Y REINSCRIPCIÓN                                                                                                    |   |
| AUDITORIA AMBIENTAL // INSCRIPCION AL REGISTRO DE RESPONSABLES TECNICOS SICPA<br>AUDITORIA AMBIENTAL // INSCRIPCION REGISTRO SICPA PARA ESTABLECIMIENTOS QUE NO AMERITAN EIA O AUDITORIA AMBIENTAL<br>AUDITORIA AMBIENTAL // INSCRIPCION ROLA |   |

Imagen 83: Selección de Tipo/Subtipo de Nueva Nota

Después de ingresar el asunto para el nuevo trámite que estamos creando, procederemos a seleccionar el tipo de iniciador. Además de los datos previamente mencionados, el asunto del trámite desempeña un papel fundamental en la identificación de la gestión realizada. En algunos casos, se define un asunto específico, como por ejemplo, en el caso de los concursos, donde el asunto del expediente que contiene toda la información debe seguir un formato específico, como número de cargo + guión + nombre del cargo.

Las opciones para el tipo de iniciador son persona física, persona jurídica, unidad del organigrama y entidad externa.

• Persona Física: Debemos ingresar el número de CUIL de la persona que será la iniciadora.

| Tipo de iniciador: 🤇 | Persona física 🔵 Persona jurídica | Unidad del organigrama O Entidad externa |   |
|----------------------|-----------------------------------|------------------------------------------|---|
| Nro. doc./cuil:      |                                   | Persona:                                 |   |
|                      | Buscar                            |                                          | ~ |
|                      |                                   |                                          |   |

Imagen 84: Tipo de iniciador para persona física.

• Persona Jurídica: Debemos ingresar el número de CUIT de la persona jurídica

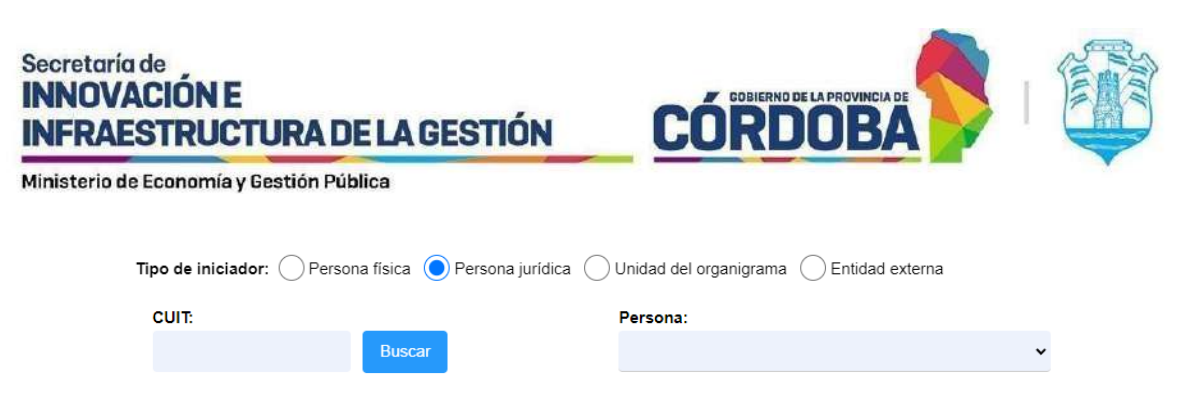

Imagen 85: Tipo de iniciador para persona jurídica.

• Unidad del organigrama: Ingresando las primeras 4 letras se nos mostrará un desplegable con las coincidencias, debemos seleccionar la unidad con la que deseamos crear el trámite.

| Tipo de iniciador: O Persona física O Persona jurídica O Unidad del organigrama O Entidad externa |
|---------------------------------------------------------------------------------------------------|
| Unidad Iniciadora                                                                                 |
|                                                                                                   |
| Imagen 86: Tipo de iniciador para unidad del organigrama.                                         |

• Entidad Externa: Debemos ingresar el nombre de la entidad externa.

| Tipo de iniciador: O Persona física O Persona jurídica O Unidad del organigrama O Entidad externa |
|---------------------------------------------------------------------------------------------------|
| Entidad Iniciadora                                                                                |
|                                                                                                   |
|                                                                                                   |

Imagen 87: Tipo de iniciador para entidad externa.

Como último paso debemos clickear el botón Crear Nota, donde el sistema nos mostrará un mensaje de confirmación de que se creo la nota con exito y un link que te dirigirá al mismo.

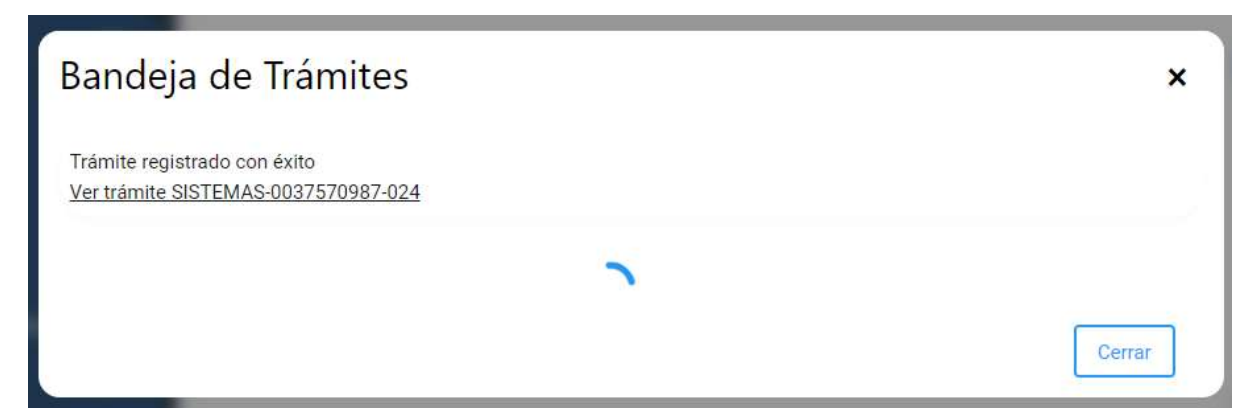

Imagen 88: Confirmación de Nueva nota